# Nota tecnica sulla risoluzione dei problemi relativi ai debug ASA IPsec e IKE (modalità principale IKEv1)

## Sommario

Introduzione Prerequisiti Requisiti Componenti usati Problema principale Scenario Comandi di debug usati Configurazione ASA Debug Informazioni correlate

## Introduzione

In questo documento vengono descritti i debug su Adaptive Security Appliance (ASA) quando si usano sia la modalità principale sia la chiave precondivisa (PSK). Viene inoltre descritta la conversione di alcune righe di debug nella configurazione.

Gli argomenti non trattati in questo documento includono il traffico di passaggio dopo la definizione del tunnel e i concetti base di IPsec o IKE (Internet Key Exchange).

## Prerequisiti

### Requisiti

Questo documento è utile per conoscere i seguenti argomenti.

- PSK
- IKE

### Componenti usati

Le informazioni di questo documento si basano sulle seguenti versioni hardware e software:

- Cisco ASA 9.3.2
- Router con Cisco IOS<sup>®</sup> 12.4T

## Problema principale

I debug IKE e IPsec a volte sono crittografati, ma è possibile utilizzarli per capire dove si è verificato un problema di creazione del tunnel VPN IPsec.

### Scenario

La modalità principale viene in genere utilizzata tra tunnel da LAN a LAN oppure, nel caso dell'accesso remoto (EzVPN), quando i certificati vengono utilizzati per l'autenticazione.

I debug vengono eseguiti da due appliance ASA con software versione 9.3.2. I due dispositivi formeranno un tunnel LAN-LAN.

Vengono descritti due scenari principali:

- ASA come iniziatore per IKE
- ASA che risponde a IKE

### Comandi di debug usati

debug crypto ikev1 127

debug crypto ipsec 127

### **Configurazione ASA**

**Configurazione IPSec:** 

```
crypto ipsec transform-set TRANSFORM esp-aes esp-sha-hmac
crypto map MAP 10 match address VPN
crypto map MAP 10 set peer 10.0.0.2
crypto map MAP 10 set transform-set TRANSFORM
crypto map MAP 10 set reverse-route
crypto map MAP interface outside
crypto isakmp enable outside
crypto isakmp policy 10
authentication pre-share
encryption 3des
hash sha
group 2
lifetime 86400
tunnel-group 10.0.0.2 type ipsec-121
tunnel-group 10.0.0.2 ipsec-attributes
pre-shared-key cisco
access-list VPN extended permit tcp 192.168.1.0 255.255.255.0 192.168.2.0 255.255.255.0
access-list VPN extended permit icmp 192.168.1.0 255.255.255.0 192.168.2.0 255.255.255.0
Configurazione IP:
```

ciscoasa#

show ip

| Swatom ID Addroggog:  |         |             |               |        |
|-----------------------|---------|-------------|---------------|--------|
| System IP Addresses.  |         |             |               |        |
| Interface             | Name    | IP address  | Subnet mask   | Method |
| GigabitEthernet0/0    | inside  | 192.168.1.1 | 255.255.255.0 | manual |
| GigabitEthernet0/1    | outside | 10.0.0.1    | 255.255.255.0 | manual |
| Current IP Addresses: |         |             |               |        |
| Interface             | Name    | IP address  | Subnet mask   | Method |
| GigabitEthernet0/0    | inside  | 192.168.1.1 | 255.255.255.0 | manual |
| GigabitEthernet0/1    | outside | 10.0.0.1    | 255.255.255.0 | manual |
| O                     |         |             |               |        |

#### Configurazione NAT:

object network INSIDE-RANGE

subnet 192.168.1.0 255.255.255.0 object network FOREIGN\_NETWORK
subnet 192.168.2.0 255.255.255
nat (inside,outside) source static INSIDE-RANGE INSIDE-RANGE destination static
FOREIGN\_NETWORK FOREIGN\_NETWORK no-proxy-arp route-lookup

### Debug

| Descrizione<br>messaggio iniziatore                                                                                                    | Debug                                                                                                    | Descrizione<br>messaggio<br>risponditore                                                                                                    |
|----------------------------------------------------------------------------------------------------|----------------------------------------------------------------------------------------------------|----------------------------------------------------------------------------------------------------|
| Inizio scambio<br>modalità principale;<br>non sono stati<br>condivisi criteri e i<br>peer sono ancora in<br>MM_NO_STATE.<br>Come iniziatore,<br>l'ASA inizia a<br>costruire il payload.<br>Costruzione MM1<br>Questo processo<br>èInclude iProposta<br>iniziale per IKE e<br>sfornitori NAT-T<br>supportati. | [DEBUG IKEv1]: Caraffa: ricevuto messaggio di acquisizione chiave, spi<br>0x0<br>IPSEC(crypto_map_check)-3: Ricerca corrispondenza mappa crittografica<br>per 5 tuple: Port=1, saddr=192.168.1.2, sport=2816, daddr=192.168.2.1,<br>dport=2816<br>IPSEC(crypto_map_check)-3: Controllo della mappa crittografica MAP 10:<br>corrispondente.<br>[IKEv1]: IP = 10.0.0.2, iniziatore IKE: Nuova fase 1, Intf inside, peer IKE<br>10.0.0.2 indirizzo proxy locale 192.168.1.0, indirizzo proxy remoto<br>192.168.2.0, mappa crittografica (MAP)<br>[DEBUG IKEv1]: IP = 10.0.0.2, creazione del <b>payload SA ISAKMP</b><br>[DEBUG IKEv1]: IP = 10.0.0.2, costruzione di NAT-Traversal VID ver 02<br>payload<br>[DEBUG IKEv1]: IP = 10.0.0.2, costruzione di NAT-Traversal VID ver 03<br>payload<br>[DEBUG IKEv1]: IP = 10.0.0.2, costruzione del VID NAT-Traversal<br>rispetto al payload RFC<br>[DEBUG IKEv1]: IP = 10.0.0.2, creazione del VID di frammentazione +<br>payload di funzionalità estese<br>[IKEv1]: IP = 10.0.2, messaggio di invio IKE_DECODE (msgid=0) con<br>payload: HDR + SA (1) + FORNITORE (13) + FORNITORE (13) +<br>FORNITORE (13) + FORNITORE (13) + FORNITORE (13) + NESSUNO<br>(0) lunghezza totale: 168 |                                                                                                    |
|                                                                                                    | <pre>[IKEv1]: IP = 10.0.0.2, IKE_DECODE RECEIVED Message (msgid=0) con<br/>payload: HDR + SA (1) + FORNITORE (13) + FORNITORE (13) +<br/>FORNITORE (13) + FORNITORE (13) + FORNITORE (13) + NESSUNO<br/>(0) lunghezza totale: 164<br/>[DEBUG IKEv1]: IP = 10.0.0.2, elaborazione del payload SA<br/>[DEBUG IKEv1]: IP = 10.0.0.2, elaborazione del payload VID<br/>[DEBUG IKEv1]: IP = 10.0.0.2, elaborazione payload VID<br/>[DEBUG IKEv1]: IP = 10.0.0.2, elaborazione payload VID<br/>[DEBUG IKEv1]: IP = 10.0.0.2, elaborazione payload VID<br/>[DEBUG IKEv1]: IP = 10.0.0.2, elaborazione payload VID<br/>[DEBUG IKEv1]: IP = 10.0.0.2, elaborazione payload VID<br/>[DEBUG IKEv1]: IP = 10.0.0.2, ricevuto NAT-Traversal over 03 VID<br/>[DEBUG IKEv1]: IP = 10.0.0.2, elaborazione payload VID<br/>[DEBUG IKEv1]: IP = 10.0.0.2, elaborazione payload VID<br/>[DEBUG IKEv1]: IP = 10.0.0.2, elaborazione payload VID<br/>[DEBUG IKEv1]: IP = 10.0.0.2, elaborazione payload VID<br/>[DEBUG IKEv1]: IP = 10.0.0.2, ricevuto NAT-Traversal over 02 VID<br/>[DEBUG IKEv1]: IP = 10.0.0.2, proposta SA IKE n. 1, trasformazione n. 1</pre>                                                                                   | MM1 ricevuto<br>dall'iniziatore.<br>Elaborare MM1.<br>Inizia il confronto tra<br>le policy<br>ISAKMP/IKE.<br>Il peer remoto<br>annuncia di poter<br>utilizzare NAT-T.<br>Configurazione<br>correlata:<br><i>crypto isakmp policy</i><br><i>10</i> |

|                               | accettabile Corrisponde alla voce IKE globale n. 2<br>[DEBUG IKEv1]: IP = 10.0.0.2, costruzione del payload SA ISAKMP<br>[DEBUG IKEv1]: IP = 10.0.0.2, costruzione di NAT-Traversal VID ver 02<br>payload<br>[DEBUG IKEv1]: IP = 10.0.0.2, creazione del VID di frammentazione +<br>payload di funzionalità estese<br>[IKEv1]: IP = 10.0.0.2, messaggio di invio IKE_DECODE (msgid=0) con<br>payload: HDR + SA (1) + VENDOR (13) + VENDOR (13) + NONE(0)<br>lunghezza totale: 128 | pre-condivisione di<br>autenticazione<br>crittografia 3des<br>hash sha<br>gruppo 2<br>life 86400<br>Costruzione MM2<br>In questo messaggio il<br>risponditore seleziona<br>le impostazioni dei<br>criteri isakmp da<br>utilizzare. Inoltre,<br>annuncia le versioni<br>NAT-T che può<br>utilizzare.<br>Invia MM2. |
|-------------------------------|----------------------------------------------------------------------------------------------------|----------------------------------------------------------------------------------------------------|
| MM2 minerente de              | [IKEv1]: IP = 10.0.0.2, IKE_DECODE RECEIVED Message (msgid=0) con                                                                                                    |                                                                                                    |
| responder.                    | payload: HDR + SA (1) + FORNITORE (13) + NESSUNO (0) lunghezza                                                                                                    |                                                                                                    |
| 1                             | totale: 104<br>[DEBUG IKEv1]: IP = 10.0.0.2 elaborazione del navload SA                                                                                                    |                                                                                                    |
| Eleboration e MMO             | [DEBUG IKEv1]: IP = $10.0.0.2$ , la proposta Oakley è accettabile                                                                                                    |                                                                                                    |
| Elaborazione MINIZ.           | [DEBUG IKEv1]: IP = 10.0.0.2, elaborazione payload VID                                                                                                    |                                                                                                    |
|                               | [DEBUG IKEV1]: IP = 10.0.0.2, ricevuto VID RFC NAT-Traversal<br>New 30 10:38:20 [[KEV1] DEBUG]: IP = 10.0.0.2, creations del paylord                                                                                                    |                                                                                                    |
|                               | della chiave                                                                                                    |                                                                                                    |
|                               | Nov 30 10:38:29 [IKEv1 DEBUG]: IP = 10.0.0.2, creazione del payload                                                                                                    |                                                                                                    |
|                               |                                                                                                    |                                                                                                    |
|                               | Nov 30 10:38:29 [IKEVI DEBUG]: IP = 10.0.0.2, creazione del payload<br>VID di Cisco Unity                                                                                                    |                                                                                                    |
|                               | Nov 30 10:38:29 [IKEv1 DEBUG]: IP = 10.0.0.2, costruzione del payload                                                                                                    |                                                                                                    |
| Costruire MM3.                | VID Xauth V6                                                                                                    |                                                                                                    |
| èIncludepayload di            | Nov 30 10:38:29 [IKEv1 DEBUG]: IP = 10.0.0.2, Invia IOS VID                                                                                                    |                                                                                                    |
| rilevamento NAT,              | Nov 30 10:38:29 [IKEVI DEBUG]: $IP = 10.0.0.2$ , creazione del payload ID fornitore IOS di spoofing ASA (versione: 1.0.0. funzionalità: 20000001)                                                                                                    |                                                                                                    |
| Diffie- Payload Key           | Nov 30 10:38:29 [IKEv1 DEBUG]: $IP = 10.0.0.2$ , costruzione del payload                                                                                                    |                                                                                                    |
| Exchange (KE)<br>Hellman (DH) | VID                                                                                                    |                                                                                                    |
| (i)nitator include g, p e     | Nov 30 10:38:29 [IKEv1 DEBUG]: IP = 10.0.0.2, inviare il VID GW                                                                                                    |                                                                                                    |
| A per rispondere),            | Altiga/Cisco VPN3000/Cisco ASA<br>Nov 30 10:38:29 [IKEv1 DEBLIG]: IP = 10.0.0.2 creazione del pavload di                                                                                                    |                                                                                                    |
| e Supporto DPD.               | individuazione NAT                                                                                                    |                                                                                                    |
|                               | Nov 30 10:38:29 [IKEv1 DEBUG]: IP = 10.0.0.2, elaborazione dell'hash di                                                                                                    |                                                                                                    |
|                               | rilevamento NAT                                                                                                    |                                                                                                    |
|                               | individuazione NAT                                                                                                    |                                                                                                    |
|                               | Nov 30 10:38:29 [IKEv1 DEBUG]: IP = 10.0.0.2, elaborazione dell'hash di                                                                                                    |                                                                                                    |
|                               | rilevamento NAT                                                                                                    |                                                                                                    |
|                               | [IKEv1]: IP = 10.0.0.2, messaggio di invio IKE_DECODE (msgid=0) con<br>pavload: HDP + KE (4) + NONCE (10) + VENDOP (13) + VENDOP (13)                                                                                                    |                                                                                                    |
| Invia MM3.                    | + VENDOR (13) + VENDOR (13) + NAT-D (20) + NAT-D (20) + NONE                                                                                                    |                                                                                                    |
|                               | (0) lunghezza totale: 304                                                                                                    |                                                                                                    |
|                               |                                                                                                    |                                                                                                    |
|                               | =><br>[[KEv1]: IP = 10.0.0.2. [KE_DECODE RECEIVED Message (msgid=0) con                                                                                                    |                                                                                                    |
|                               | payload: HDR + KE (4) + NONCE (10) + VENDOR (13) + VENDOR (13)                                                                                                    | MM3 ricevuto                                                                                                    |
|                               | + VENDOR (13) + NAT-D (130) + NAT-D (130) + NONE (0) lunghezza                                                                                                    | dall'iniziatore.                                                                                                    |
|                               | totale: 284                                                                                                    | Elaboraziona di MM2                                                                                                    |
|                               | [DEBUG IKEV1]: IF = 10.0.0.2, paytoad chiave di etaborazione<br>[DEBUG IKEV1]: IP = $10.0.0.2$ , elaborazione navload ISA KE                                                                                                    | Da pavload NAT-D il                                                                                                    |
|                               | [DEBUG IKEv1]: IP = $10.0.0.2$ , elaborazione payload ISA_KE                                                                                                    | risponditore è in grado                                                                                                    |
|                               | [DEBUG IKEv1]: IP = 10.0.0.2, elaborazione payload VID                                                                                                    | di determinare                                                                                                    |
|                               |                                                                                                    |                                                                                                    |

|                                                                                                    | [DEBUG IKEv1]: IP = 10.0.0.2, DPD VID ricevuto                                                                                                    |                                                                             |
|----------------------------------------------------------------------------------------------------|----------------------------------------------------------------------------------------------------|-----------------------------------------------------------------------------|
|                                                                                                    | [DEBUG IKEv1]: IP = 10.0.0.2, elaborazione payload VID                                                                                                    | se l'iniziatore è dietro                                                    |
|                                                                                                    | [DEBUG IKEv1]: IP = 10.0.0.2, elaborazione payload ID fornitore IOS/PIX                                                                                                    | NAT e se il responder                                                       |
|                                                                                                    | (versione: 1.0.0, funzionalità: 00000f6f)                                                                                                    | è dietro NAT.                                                               |
|                                                                                                    | [DEBUG IKEv1]: IP = 10.0.0.2, elaborazione payload VID                                                                                                    | Dal DH KE, il                                                               |
|                                                                                                    | [DEBUG IKEv1]: IP = 10.0.0.2, ricevuto Xauth V6 VID                                                                                                    | risponditore del                                                            |
|                                                                                                    | [DEBUG IKEv1]: IP = 10.0.0.2, elaborazione payload NAT-Discovery                                                                                                    | payload ottiene i                                                           |
|                                                                                                    | [DEBUG IKEv1]: IP = 10.0.0.2, elaborazione dell'hash di rilevamento NAT                                                                                                    | valori di p, g e A.                                                         |
|                                                                                                    | [DEBUG IKEv1]: IP = 10.0.0.2, elaborazione payload NAT-Discovery                                                                                                    |                                                                             |
|                                                                                                    | [DEBUG IKEv1]: IP = $10.0.0.2$ , elaborazione dell'hash di rilevamento NAT                                                                                                    |                                                                             |
|                                                                                                    | [DEBUG IKEv1]: IP = $10.0.0.2$ , creazione del payload della chiave                                                                                                    |                                                                             |
|                                                                                                    | [DEBUG IKEVI]: $IP = 10.0.0.2$ , creazione del payload nonce                                                                                                    |                                                                             |
|                                                                                                    | [DEBUG IKEVI]: IP = 10.0.0.2, creazione del payload VID di Cisco Unity                                                                                                    |                                                                             |
|                                                                                                    | [DEBUG IKEVI]: IP = $10.0.0.2$ , costruzione del payload VID xauth V6                                                                                                    | Costruire MM4.                                                              |
|                                                                                                    | [DEBUG IKEVI]: IP = 10.0.0.2, INVIA IOS VID                                                                                                    | Questo processo                                                             |
|                                                                                                    | [DEBUG IKEVI]: IP = $10.0.0.2$ , creazione del payload ID formitore IOS di                                                                                                    | rilavamenta NAT DU                                                          |
|                                                                                                    | Spooling ASA (versione: 1.0.0, funzionalita: 20000001)                                                                                                    | KE rll risponder                                                            |
|                                                                                                    | [DEBUG IKEVI]: IP = $10.0.0.2$ , costruzione dei paytoad VID                                                                                                    | KE fil fisponder                                                            |
|                                                                                                    | [DEBUG IKEV1]: IP = 10.0.0.2, Invio di Alliga/Cisco VPN5000/Cisco ASA                                                                                                    | genera B e s                                                                |
|                                                                                                    | GW VID                                                                                                    | (resultance B                                                               |
|                                                                                                    | [DEBUG IKEVI]: IP = 10.0.0.2, creazione dei payload di individuazione                                                                                                    | VIDEO                                                                       |
|                                                                                                    | INAI                                                                                                    | VIDEO                                                                       |
|                                                                                                    | [DEBUG IKEV1]: IP = $10.0.0.2$ , elaborazione del nash di filevamento INAT                                                                                                    |                                                                             |
|                                                                                                    | [DEBUG IKEVI]: IP = 10.0.0.2, creazione dei payload di individuazione                                                                                                    |                                                                             |
|                                                                                                    | INAI                                                                                                    |                                                                             |
|                                                                                                    | [DEBUG IKEVI]: IP = 10.0.0.2, elaborazione dell'hash di mevamento IVAI                                                                                                    | Il poor viene esseciete                                                     |
|                                                                                                    |                                                                                                    | al amuna di tunnal                                                          |
|                                                                                                    |                                                                                                    | al gruppo di tunnel                                                         |
|                                                                                                    | [IKEv1]: IP = 10.0.0.2, connessione terminata sul gruppo di tunnel 10.0.0.2                                                                                                    | L2L 10.0.0.2 e le                                                           |
|                                                                                                    | [DEBUG IKEv1]: Gruppo = 10.0.0.2, IP = 10.0.0.2, Generazione delle                                                                                                    | chiavi di crittografia e                                                    |
|                                                                                                    | chiavi per il risponditore in corso                                                                                                    | hash vengono generate                                                       |
|                                                                                                    |                                                                                                    | dollo "a" corre                                                             |
|                                                                                                    |                                                                                                    | dalla "s" sopra                                                             |
|                                                                                                    |                                                                                                    | dalla "s" sopra<br>riportata e dalla chiave<br>già condivisa                |
|                                                                                                    | [IKEv1]: IP = 10.0.0.2 messaggio di invio IKE_DECODE (msgid=0) con                                                                                                    | dalla "s" sopra<br>riportata e dalla chiave<br>già condivisa.               |
|                                                                                                    | [IKEv1]: IP = 10.0.0.2, messaggio di invio IKE_DECODE (msgid=0) con<br>pavload: HDR + KE ( $d$ ) + NONCE (10) + VENDOR (13) + VENDOR (13)                                                                                                    | dalla "s" sopra<br>riportata e dalla chiave<br>già condivisa.               |
|                                                                                                    | [IKEv1]: IP = 10.0.0.2, messaggio di invio IKE_DECODE (msgid=0) con<br>payload: HDR + KE (4) + NONCE (10) + VENDOR (13) + VENDOR (13)<br>+ VENDOR (13) + VENDOR (13) + NAT-D (130) + NAT-D (130) +                                                                                                    | dalla "s" sopra<br>riportata e dalla chiave<br>già condivisa.<br>Invia MM4. |
|                                                                                                    | [IKEv1]: IP = 10.0.0.2, messaggio di invio IKE_DECODE (msgid=0) con<br>payload: HDR + KE (4) + NONCE (10) + VENDOR (13) + VENDOR (13)<br>+ VENDOR (13) + VENDOR (13) + NAT-D (130) + NAT-D (130) +<br>NONE (0) lunghezza totale: 304                                                                                                    | dalla "s" sopra<br>riportata e dalla chiave<br>già condivisa.<br>Invia MM4. |
|                                                                                                    | [IKEv1]: IP = 10.0.0.2, messaggio di invio IKE_DECODE (msgid=0) con<br>payload: HDR + KE (4) + NONCE (10) + VENDOR (13) + VENDOR (13)<br>+ VENDOR (13) + VENDOR (13) + NAT-D (130) + NAT-D (130) +<br>NONE (0) lunghezza totale: 304                                                                                                    | dalla "s" sopra<br>riportata e dalla chiave<br>già condivisa.<br>Invia MM4. |
|                                                                                                    | [IKEv1]: IP = 10.0.0.2, messaggio di invio IKE_DECODE (msgid=0) con<br>payload: HDR + KE (4) + NONCE (10) + VENDOR (13) + VENDOR (13)<br>+ VENDOR (13) + VENDOR (13) + NAT-D (130) + NAT-D (130) +<br>NONE (0) lunghezza totale: 304                                                                                                    | dalla "s" sopra<br>riportata e dalla chiave<br>già condivisa.<br>Invia MM4. |
|                                                                                                    | <pre>[IKEv1]: IP = 10.0.0.2, messaggio di invio IKE_DECODE (msgid=0) con<br/>payload: HDR + KE (4) + NONCE (10) + VENDOR (13) + VENDOR (13)<br/>+ VENDOR (13) + VENDOR (13) + NAT-D (130) + NAT-D (130) +<br/>NONE (0) lunghezza totale: 304<br/>&lt;====================================</pre>                                                                                                    | dalla "s" sopra<br>riportata e dalla chiave<br>già condivisa.<br>Invia MM4. |
| MM4 ricevuto dal                                                                                                    | <pre>[IKEv1]: IP = 10.0.0.2, messaggio di invio IKE_DECODE (msgid=0) con<br/>payload: HDR + KE (4) + NONCE (10) + VENDOR (13) + VENDOR (13)<br/>+ VENDOR (13) + VENDOR (13) + NAT-D (130) + NAT-D (130) +<br/>NONE (0) lunghezza totale: 304<br/>&lt;====================================</pre>                                                                                                    | dalla "s" sopra<br>riportata e dalla chiave<br>già condivisa.<br>Invia MM4. |
| MM4 ricevuto dal<br>risponditore.                                                                                                    | <pre>[IKEv1]: IP = 10.0.0.2, messaggio di invio IKE_DECODE (msgid=0) con<br/>payload: HDR + KE (4) + NONCE (10) + VENDOR (13) + VENDOR (13)<br/>+ VENDOR (13) + VENDOR (13) + NAT-D (130) + NAT-D (130) +<br/>NONE (0) lunghezza totale: 304<br/>&lt;====================================</pre>                                                                                                    | dalla "s" sopra<br>riportata e dalla chiave<br>già condivisa.<br>Invia MM4. |
| MM4 ricevuto dal<br>risponditore.                                                                                                    | <pre>[IKEv1]: IP = 10.0.0.2, messaggio di invio IKE_DECODE (msgid=0) con<br/>payload: HDR + KE (4) + NONCE (10) + VENDOR (13) + VENDOR (13)<br/>+ VENDOR (13) + VENDOR (13) + NAT-D (130) + NAT-D (130) +<br/>NONE (0) lunghezza totale: 304</pre> <pre> [IKEv1]: IP = 10.0.0.2, IKE_DECODE RECEIVED Message (msgid=0) con<br/>payload: HDR + KE (4) + NONCE (10) + VENDOR (13) + VENDOR (13)<br/>+ VENDOR (13) + VENDOR (13) + NAT-D (20) + NAT-D (20) + NONE<br/>(0) lunghezza totale: 304</pre>                                                                                                    | dalla "s" sopra<br>riportata e dalla chiave<br>già condivisa.<br>Invia MM4. |
| MM4 ricevuto dal<br>risponditore.                                                                                                    | <pre>[IKEv1]: IP = 10.0.0.2, messaggio di invio IKE_DECODE (msgid=0) con<br/>payload: HDR + KE (4) + NONCE (10) + VENDOR (13) + VENDOR (13)<br/>+ VENDOR (13) + VENDOR (13) + NAT-D (130) + NAT-D (130) +<br/>NONE (0) lunghezza totale: 304</pre> <pre>[IKEv1]: IP = 10.0.0.2, IKE_DECODE RECEIVED Message (msgid=0) con<br/>payload: HDR + KE (4) + NONCE (10) + VENDOR (13) + VENDOR (13)<br/>+ VENDOR (13) + VENDOR (13) + NAT-D (20) + NAT-D (20) + NONE<br/>(0) lunghezza totale: 304<br/>[DEBUG IKEv1]: IP = 10.0.0.2, elaborazione come payload</pre>                                                                                                    | dalla "s" sopra<br>riportata e dalla chiave<br>già condivisa.<br>Invia MM4. |
| MM4 ricevuto dal<br>risponditore.                                                                                                    | <pre>[IKEv1]: IP = 10.0.0.2, messaggio di invio IKE_DECODE (msgid=0) con<br/>payload: HDR + KE (4) + NONCE (10) + VENDOR (13) + VENDOR (13)<br/>+ VENDOR (13) + VENDOR (13) + NAT-D (130) + NAT-D (130) +<br/>NONE (0) lunghezza totale: 304<br/>&lt;====================================</pre>                                                                                                    | dalla "s" sopra<br>riportata e dalla chiave<br>già condivisa.<br>Invia MM4. |
| MM4 ricevuto dal<br>risponditore.<br>Elabora MM4.                                                                                                    | <pre>[IKEv1]: IP = 10.0.0.2, messaggio di invio IKE_DECODE (msgid=0) con<br/>payload: HDR + KE (4) + NONCE (10) + VENDOR (13) + VENDOR (13)<br/>+ VENDOR (13) + VENDOR (13) + NAT-D (130) + NAT-D (130) +<br/>NONE (0) lunghezza totale: 304</pre> <pre>[IKEv1]: IP = 10.0.0.2, IKE_DECODE RECEIVED Message (msgid=0) con<br/>payload: HDR + KE (4) + NONCE (10) + VENDOR (13) + VENDOR (13)<br/>+ VENDOR (13) + VENDOR (13) + NAT-D (20) + NAT-D (20) + NONE<br/>(0) lunghezza totale: 304</pre> [DEBUG IKEv1]: IP = 10.0.0.2, elaborazione come payload<br>[DEBUG IKEv1]: IP = 10.0.0.2, elaborazione del payload nonce                                                                                                    | dalla "s" sopra<br>riportata e dalla chiave<br>già condivisa.<br>Invia MM4. |
| MM4 ricevuto dal<br>risponditore.<br>Elabora MM4.<br>Dai payload NAT-D,                                                                                                    | <pre>[IKEv1]: IP = 10.0.0.2, messaggio di invio IKE_DECODE (msgid=0) con<br/>payload: HDR + KE (4) + NONCE (10) + VENDOR (13) + VENDOR (13)<br/>+ VENDOR (13) + VENDOR (13) + NAT-D (130) + NAT-D (130) +<br/>NONE (0) lunghezza totale: 304</pre> <pre>[IKEv1]: IP = 10.0.0.2, IKE_DECODE RECEIVED Message (msgid=0) con<br/>payload: HDR + KE (4) + NONCE (10) + VENDOR (13) + VENDOR (13)<br/>+ VENDOR (13) + VENDOR (13) + NAT-D (20) + NAT-D (20) + NONE<br/>(0) lunghezza totale: 304</pre> [DEBUG IKEv1]: IP = 10.0.0.2, elaborazione come payload<br>[DEBUG IKEv1]: IP = 10.0.0.2, elaborazione del payload nonce<br>[DEBUG IKEv1]: IP = 10.0.0.2, elaborazione payload VID                                                                                                    | dalla "s" sopra<br>riportata e dalla chiave<br>già condivisa.<br>Invia MM4. |
| MM4 ricevuto dal<br>risponditore.<br>Elabora MM4.<br>Dai payload NAT-D,<br>l'iniziatore è ora in                                                                                                    | <pre>[IKEv1]: IP = 10.0.0.2, messaggio di invio IKE_DECODE (msgid=0) con<br/>payload: HDR + KE (4) + NONCE (10) + VENDOR (13) + VENDOR (13)<br/>+ VENDOR (13) + VENDOR (13) + NAT-D (130) + NAT-D (130) +<br/>NONE (0) lunghezza totale: 304</pre><br>[IKEv1]: IP = 10.0.0.2, IKE_DECODE RECEIVED Message (msgid=0) con<br>payload: HDR + KE (4) + NONCE (10) + VENDOR (13) + VENDOR (13)<br>+ VENDOR (13) + VENDOR (13) + NAT-D (20) + NAT-D (20) + NONE<br>(0) lunghezza totale: 304<br>[DEBUG IKEv1]: IP = 10.0.0.2, elaborazione come payload<br>[DEBUG IKEv1]: IP = 10.0.0.2, elaborazione del payload nonce<br>[DEBUG IKEv1]: IP = 10.0.0.2, ricevuto VID client Cisco Unity                                                                                                    | dalla "s" sopra<br>riportata e dalla chiave<br>già condivisa.<br>Invia MM4. |
| MM4 ricevuto dal<br>risponditore.<br>Elabora MM4.<br>Dai payload NAT-D,<br>l'iniziatore è ora in<br>grado di determinare                                                                                                    | <pre>[IKEv1]: IP = 10.0.0.2, messaggio di invio IKE_DECODE (msgid=0) con<br/>payload: HDR + KE (4) + NONCE (10) + VENDOR (13) + VENDOR (13)<br/>+ VENDOR (13) + VENDOR (13) + NAT-D (130) + NAT-D (130) +<br/>NONE (0) lunghezza totale: 304</pre><br>[IKEv1]: IP = 10.0.0.2, IKE_DECODE RECEIVED Message (msgid=0) con<br>payload: HDR + KE (4) + NONCE (10) + VENDOR (13) + VENDOR (13)<br>+ VENDOR (13) + VENDOR (13) + NAT-D (20) + NAT-D (20) + NONE<br>(0) lunghezza totale: 304<br>[DEBUG IKEv1]: IP = 10.0.0.2, elaborazione come payload<br>[DEBUG IKEv1]: IP = 10.0.0.2, elaborazione del payload nonce<br>[DEBUG IKEv1]: IP = 10.0.0.2, elaborazione payload VID<br>[DEBUG IKEv1]: IP = 10.0.0.2, ricevuto VID client Cisco Unity<br>[DEBUG IKEv1]: IP = 10.0.0.2, elaborazione payload VID                                                                                                    | dalla "s" sopra<br>riportata e dalla chiave<br>già condivisa.<br>Invia MM4. |
| MM4 ricevuto dal<br>risponditore.<br>Elabora MM4.<br>Dai payload NAT-D,<br>l'iniziatore è ora in<br>grado di determinare<br>se il l'iniziatore è                                                                                                    | [IKEv1]: IP = 10.0.0.2, messaggio di invio IKE_DECODE (msgid=0) con<br>payload: HDR + KE (4) + NONCE (10) + VENDOR (13) + VENDOR (13)<br>+ VENDOR (13) + VENDOR (13) + NAT-D (130) + NAT-D (130) +<br>NONE (0) lunghezza totale: 304 [IKEv1]: IP = 10.0.0.2, IKE_DECODE RECEIVED Message (msgid=0) con<br>payload: HDR + KE (4) + NONCE (10) + VENDOR (13) + VENDOR (13)<br>+ VENDOR (13) + VENDOR (13) + NAT-D (20) + NAT-D (20) + NONE<br>(0) lunghezza totale: 304 [DEBUG IKEv1]: IP = 10.0.0.2, elaborazione come payload [DEBUG IKEv1]: IP = 10.0.0.2, elaborazione del payload nonce [DEBUG IKEv1]: IP = 10.0.0.2, ricevuto VID client Cisco Unity [DEBUG IKEv1]: IP = 10.0.0.2, DPD VID ricevuto                                                                                                    | dalla "s" sopra<br>riportata e dalla chiave<br>già condivisa.<br>Invia MM4. |
| MM4 ricevuto dal<br>risponditore.<br>Elabora MM4.<br>Dai payload NAT-D,<br>l'iniziatore è ora in<br>grado di determinare<br>se il l'iniziatore è<br>dietro NAT e se<br>il responder à diatro                                                                                                    | <pre>[IKEv1]: IP = 10.0.0.2, messaggio di invio IKE_DECODE (msgid=0) con<br/>payload: HDR + KE (4) + NONCE (10) + VENDOR (13) + VENDOR (13)<br/>+ VENDOR (13) + VENDOR (13) + NAT-D (130) + NAT-D (130) +<br/>NONE (0) lunghezza totale: 304</pre> <pre>[IKEv1]: IP = 10.0.0.2, IKE_DECODE RECEIVED Message (msgid=0) con<br/>payload: HDR + KE (4) + NONCE (10) + VENDOR (13) + VENDOR (13)<br/>+ VENDOR (13) + VENDOR (13) + NAT-D (20) + NAT-D (20) + NONE<br/>(0) lunghezza totale: 304</pre> [DEBUG IKEv1]: IP = 10.0.0.2, elaborazione come payload<br>[DEBUG IKEv1]: IP = 10.0.0.2, elaborazione payload ISA_KE<br>[DEBUG IKEv1]: IP = 10.0.0.2, elaborazione del payload nonce<br>[DEBUG IKEv1]: IP = 10.0.0.2, elaborazione payload VID<br>[DEBUG IKEv1]: IP = 10.0.0.2, elaborazione payload VID<br>[DEBUG IKEv1]: IP = 10.0.0.2, elaborazione payload VID<br>[DEBUG IKEv1]: IP = 10.0.0.2, elaborazione payload VID<br>[DEBUG IKEv1]: IP = 10.0.0.2, elaborazione payload VID                                                                                                    | dalla "s" sopra<br>riportata e dalla chiave<br>già condivisa.<br>Invia MM4. |
| MM4 ricevuto dal<br>risponditore.<br>Elabora MM4.<br>Dai payload NAT-D,<br>l'iniziatore è ora in<br>grado di determinare<br>se il l'iniziatore è<br>dietro NAT e se<br>il responder è dietro                                                                                                    | <pre>[IKEv1]: IP = 10.0.0.2, messaggio di invio IKE_DECODE (msgid=0) con<br/>payload: HDR + KE (4) + NONCE (10) + VENDOR (13) + VENDOR (13)<br/>+ VENDOR (13) + VENDOR (13) + NAT-D (130) + NAT-D (130) +<br/>NONE (0) lunghezza totale: 304<br/></pre> [IKEv1]: IP = 10.0.0.2, IKE_DECODE RECEIVED Message (msgid=0) con<br>payload: HDR + KE (4) + NONCE (10) + VENDOR (13) + VENDOR (13)<br>+ VENDOR (13) + VENDOR (13) + NAT-D (20) + NAT-D (20) + NONE<br>(0) lunghezza totale: 304<br>[DEBUG IKEv1]: IP = 10.0.0.2, elaborazione come payload<br>[DEBUG IKEv1]: IP = 10.0.0.2, elaborazione del payload nonce<br>[DEBUG IKEv1]: IP = 10.0.0.2, elaborazione del payload nonce<br>[DEBUG IKEv1]: IP = 10.0.0.2, elaborazione payload VID<br>[DEBUG IKEv1]: IP = 10.0.0.2, elaborazione payload VID                                                                                                    | dalla "s" sopra<br>riportata e dalla chiave<br>già condivisa.<br>Invia MM4. |
| MM4 ricevuto dal<br>risponditore.<br>Elabora MM4.<br>Dai payload NAT-D,<br>l'iniziatore è ora in<br>grado di determinare<br>se il l'iniziatore è<br>dietro NAT e se<br>il responder è dietro<br>NAT.                                                                                                    | [IKEv1]: IP = 10.0.0.2, messaggio di invio IKE_DECODE (msgid=0) con<br>payload: HDR + KE (4) + NONCE (10) + VENDOR (13) + VENDOR (13)<br>+ VENDOR (13) + VENDOR (13) + NAT-D (130) + NAT-D (130) +<br>NONE (0) lunghezza totale: 304 [IKEv1]: IP = 10.0.0.2, IKE_DECODE RECEIVED Message (msgid=0) con<br>payload: HDR + KE (4) + NONCE (10) + VENDOR (13) + VENDOR (13)<br>+ VENDOR (13) + VENDOR (13) + NAT-D (20) + NAT-D (20) + NONE<br>(0) lunghezza totale: 304 [DEBUG IKEv1]: IP = 10.0.0.2, elaborazione come payload [DEBUG IKEv1]: IP = 10.0.0.2, elaborazione del payload nonce [DEBUG IKEv1]: IP = 10.0.0.2, ricevuto VID client Cisco Unity [DEBUG IKEv1]: IP = 10.0.0.2, elaborazione payload VID [DEBUG IKEv1]: IP = 10.0.0.2, elaborazione payload VID [DEBUG IKEv1]: IP = 10.0.0.2, elaborazione payload ID fornitore IOS/PIX (versione: 1.0.0, funzionalità: 00000f7f)                                                                                                    | dalla "s" sopra<br>riportata e dalla chiave<br>già condivisa.<br>Invia MM4. |
| MM4 ricevuto dal<br>risponditore.<br>Elabora MM4.<br>Dai payload NAT-D,<br>l'iniziatore è ora in<br>grado di determinare<br>se il l'iniziatore è<br>dietro NAT e se<br>il responder è dietro<br>NAT.<br>Dal DH KE                                                                                                    | <pre>[IKEv1]: IP = 10.0.0.2, messaggio di invio IKE_DECODE (msgid=0) con<br/>payload: HDR + KE (4) + NONCE (10) + VENDOR (13) + VENDOR (13)<br/>+ VENDOR (13) + VENDOR (13) + NAT-D (130) + NAT-D (130) +<br/>NONE (0) lunghezza totale: 304</pre><br>[IKEv1]: IP = 10.0.0.2, IKE_DECODE RECEIVED Message (msgid=0) con<br>payload: HDR + KE (4) + NONCE (10) + VENDOR (13) + VENDOR (13)<br>+ VENDOR (13) + VENDOR (13) + NAT-D (20) + NAT-D (20) + NONE<br>(0) lunghezza totale: 304<br>[DEBUG IKEv1]: IP = 10.0.0.2, elaborazione come payload<br>[DEBUG IKEv1]: IP = 10.0.0.2, elaborazione del payload nonce<br>[DEBUG IKEv1]: IP = 10.0.0.2, elaborazione payload VID<br>[DEBUG IKEv1]: IP = 10.0.0.2, ricevuto VID client Cisco Unity<br>[DEBUG IKEv1]: IP = 10.0.0.2, pPD VID ricevuto<br>[DEBUG IKEv1]: IP = 10.0.0.2, elaborazione payload VID<br>[DEBUG IKEv1]: IP = 10.0.0.2, elaborazione payload VID                                                                                                    | dalla "s" sopra<br>riportata e dalla chiave<br>già condivisa.<br>Invia MM4. |
| MM4 ricevuto dal<br>risponditore.<br>Elabora MM4.<br>Dai payload NAT-D,<br>l'iniziatore è ora in<br>grado di determinare<br>se il l'iniziatore è<br>dietro NAT e se<br>il responder è dietro<br>NAT.<br>Dal DH KE,<br>il 'iniziatore riceva                                                                                                    | [IKEv1]: IP = 10.0.0.2, messaggio di invio IKE_DECODE (msgid=0) con<br>payload: HDR + KE (4) + NONCE (10) + VENDOR (13) + VENDOR (13)<br>+ VENDOR (13) + VENDOR (13) + NAT-D (130) + NAT-D (130) +<br>NONE (0) lunghezza totale: 304 [IKEv1]: IP = 10.0.0.2, IKE_DECODE RECEIVED Message (msgid=0) con<br>payload: HDR + KE (4) + NONCE (10) + VENDOR (13) + VENDOR (13)<br>+ VENDOR (13) + VENDOR (13) + NAT-D (20) + NAT-D (20) + NONE<br>(0) lunghezza totale: 304 [DEBUG IKEv1]: IP = 10.0.0.2, elaborazione come payload<br>IDEBUG IKEv1]: IP = 10.0.0.2, elaborazione payload ISA_KE<br>[DEBUG IKEv1]: IP = 10.0.0.2, elaborazione payload ISA_KE<br>[DEBUG IKEv1]: IP = 10.0.0.2, elaborazione payload VID<br>[DEBUG IKEv1]: IP = 10.0.0.2, elaborazione payload VID                                                                                                    | dalla "s" sopra<br>riportata e dalla chiave<br>già condivisa.<br>Invia MM4. |
| MM4 ricevuto dal<br>risponditore.<br>Elabora MM4.<br>Dai payload NAT-D,<br>l'iniziatore è ora in<br>grado di determinare<br>se il l'iniziatore è<br>dietro NAT e se<br>il responder è dietro<br>NAT.<br>Dal DH KE,<br>iL'iniziatore riceve<br>"B" e può ora generare                                                                                      | [IKEv1]: IP = 10.0.0.2, messaggio di invio IKE_DECODE (msgid=0) con<br>payload: HDR + KE (4) + NONCE (10) + VENDOR (13) + VENDOR (13)<br>+ VENDOR (13) + VENDOR (13) + NAT-D (130) + NAT-D (130) +<br>NONE (0) lunghezza totale: 304 [IKEv1]: IP = 10.0.0.2, IKE_DECODE RECEIVED Message (msgid=0) con<br>payload: HDR + KE (4) + NONCE (10) + VENDOR (13) + VENDOR (13)<br>+ VENDOR (13) + VENDOR (13) + NAT-D (20) + NAT-D (20) + NONE<br>(0) lunghezza totale: 304 [DEBUG IKEv1]: IP = 10.0.0.2, elaborazione come payload [DEBUG IKEv1]: IP = 10.0.0.2, elaborazione del payload nonce [DEBUG IKEv1]: IP = 10.0.0.2, elaborazione payload VID [DEBUG IKEv1]: IP = 10.0.0.2, elaborazione payload VID [DEBUG IKEv1]: IP = 10.0.0.2, pricevuto VID client Cisco Unity [DEBUG IKEv1]: IP = 10.0.0.2, elaborazione payload VID [DEBUG IKEv1]: IP = 10.0.0.2, elaborazione payload VID [DEBUG IKEv1]: IP = 10.0.0.2               | dalla "s" sopra<br>riportata e dalla chiave<br>già condivisa.<br>Invia MM4. |
| MM4 ricevuto dal<br>risponditore.<br>Elabora MM4.<br>Dai payload NAT-D,<br>l'iniziatore è ora in<br>grado di determinare<br>se il l'iniziatore è<br>dietro NAT e se<br>il responder è dietro<br>NAT.<br>Dal DH KE,<br>iL'iniziatore riceve<br>"B" e può ora generare<br>"s"                                                                               | [IKEv1]: IP = 10.0.0.2, messaggio di invio IKE_DECODE (msgid=0) con<br>payload: HDR + KE (4) + NONCE (10) + VENDOR (13) + VENDOR (13)<br>+ VENDOR (13) + VENDOR (13) + NAT-D (130) + NAT-D (130) +<br>NONE (0) lunghezza totale: 304 [IKEv1]: IP = 10.0.0.2, IKE_DECODE RECEIVED Message (msgid=0) con<br>payload: HDR + KE (4) + NONCE (10) + VENDOR (13) + VENDOR (13)<br>+ VENDOR (13) + VENDOR (13) + NAT-D (20) + NAT-D (20) + NONE<br>(0) lunghezza totale: 304 [DEBUG IKEv1]: IP = 10.0.0.2, elaborazione come payload [DEBUG IKEv1]: IP = 10.0.0.2, elaborazione payload ISA_KE [DEBUG IKEv1]: IP = 10.0.0.2, elaborazione del payload nonce [DEBUG IKEv1]: IP = 10.0.0.2, ricevuto VID client Cisco Unity [DEBUG IKEv1]: IP = 10.0.0.2, pelaborazione payload VID [DEBUG IKEv1]: IP = 10.0.0.2, pelaborazione payload VID [DEBUG IKEv1]: IP = 10.0.0.2, elaborazione payload VID [DEBUG IKEv1]: IP = 10.0.0.2, elaborazione payload NAT-Discovery [DEBUG IKEv1]: IP = 10.0.0.2, elaborazione payload NAT-Discovery [DEBUG IKEv1]: IP = 10.0.0.2, elaborazione dell'hash di rilevament        | dalla "s" sopra<br>riportata e dalla chiave<br>già condivisa.<br>Invia MM4. |
| MM4 ricevuto dal<br>risponditore.<br>Elabora MM4.<br>Dai payload NAT-D,<br>l'iniziatore è ora in<br>grado di determinare<br>se il l'iniziatore è<br>dietro NAT e se<br>il responder è dietro<br>NAT.<br>Dal DH KE,<br>iL'iniziatore riceve<br>"B" e può ora generare<br>"s".                                                                              | [IKEv1]: IP = 10.0.0.2, messaggio di invio IKE_DECODE (msgid=0) con<br>payload: HDR + KE (4) + NONCE (10) + VENDOR (13) + VENDOR (13)<br>+ VENDOR (13) + VENDOR (13) + NAT-D (130) + NAT-D (130) +<br>NONE (0) lunghezza totale: 304 [IKEv1]: IP = 10.0.0.2, IKE_DECODE RECEIVED Message (msgid=0) con<br>payload: HDR + KE (4) + NONCE (10) + VENDOR (13) + VENDOR (13)<br>+ VENDOR (13) + VENDOR (13) + NAT-D (20) + NAT-D (20) + NONE<br>(0) lunghezza totale: 304 [DEBUG IKEv1]: IP = 10.0.0.2, elaborazione come payload [DEBUG IKEv1]: IP = 10.0.0.2, elaborazione del payload nonce [DEBUG IKEv1]: IP = 10.0.0.2, ricevuto VID client Cisco Unity [DEBUG IKEv1]: IP = 10.0.2, elaborazione payload VID [DEBUG IKEv1]: IP = 10.0.2, elaborazione payload VID [DEBUG IKEv1]: IP = 10.0.2, elaborazione payload NAT-Discovery [DEBUG IKEv1]: IP = 10.0.2, elaborazione payload NAT-Discovery [DEBUG IKEv1]: IP = 10.0.2, elaborazione payload NAT-Discovery                                                                                                    | dalla "s" sopra<br>riportata e dalla chiave<br>già condivisa.<br>Invia MM4. |
| MM4 ricevuto dal<br>risponditore.<br>Elabora MM4.<br>Dai payload NAT-D,<br>l'iniziatore è ora in<br>grado di determinare<br>se il l'iniziatore è<br>dietro NAT e se<br>il responder è dietro<br>NAT.<br>Dal DH KE,<br>iL'iniziatore riceve<br>"B" e può ora generare<br>"s".                                                                              | [IKEv1]: IP = 10.0.0.2, messaggio di invio IKE_DECODE (msgid=0) con<br>payload: HDR + KE (4) + NONCE (10) + VENDOR (13) + VENDOR (13)<br>+ VENDOR (13) + VENDOR (13) + NAT-D (130) + NAT-D (130) +<br>NONE (0) lunghezza totale: 304 [IKEv1]: IP = 10.0.0.2, IKE_DECODE RECEIVED Message (msgid=0) con<br>payload: HDR + KE (4) + NONCE (10) + VENDOR (13) + VENDOR (13)<br>+ VENDOR (13) + VENDOR (13) + NAT-D (20) + NAT-D (20) + NONE<br>(0) lunghezza totale: 304 [DEBUG IKEv1]: IP = 10.0.0.2, elaborazione come payload [DEBUG IKEv1]: IP = 10.0.0.2, elaborazione del payload nonce [DEBUG IKEv1]: IP = 10.0.0.2, ricevuto VID client Cisco Unity [DEBUG IKEv1]: IP = 10.0.2, elaborazione payload VID [DEBUG IKEv1]: IP = 10.0.2, elaborazione payload VID [DEBUG IKEv1]: IP = 10.0.2, elaborazione payload NAT-Discovery [DEBUG IKEv1]: IP = 10.0.2, elaborazione payload NAT-Discovery [DEBUG IKEv1]: IP = 10.0.2, elaborazione payload NAT-Discovery [DEBUG IKEv1]: IP = 10.0.2, elaborazione payload NAT-Discovery [DEBUG IKEv1]: IP = 10.0.2, elaborazione dell'hash di rilevamento NAT                                                                                                    | dalla "s" sopra<br>riportata e dalla chiave<br>già condivisa.<br>Invia MM4. |
| MM4 ricevuto dal<br>risponditore.<br>Elabora MM4.<br>Dai payload NAT-D,<br>l'iniziatore è ora in<br>grado di determinare<br>se il l'iniziatore è<br>dietro NAT e se<br>il responder è dietro<br>NAT.<br>Dal DH KE,<br>iL'iniziatore riceve<br>"B" e può ora generare<br>"s".<br>Il peer è associato al                                                    | [IKEv1]: IP = 10.0.0.2, messaggio di invio IKE_DECODE (msgid=0) con<br>payload: HDR + KE (4) + NONCE (10) + VENDOR (13) + VENDOR (13)<br>+ VENDOR (13) + VENDOR (13) + NAT-D (130) + NAT-D (130) +<br>NONE (0) lunghezza totale: 304 [IKEv1]: IP = 10.0.0.2, IKE_DECODE RECEIVED Message (msgid=0) con<br>payload: HDR + KE (4) + NONCE (10) + VENDOR (13) + VENDOR (13)<br>+ VENDOR (13) + VENDOR (13) + NAT-D (20) + NAT-D (20) + NONE<br>(0) lunghezza totale: 304 [DEBUG IKEv1]: IP = 10.0.0.2, elaborazione come payload [DEBUG IKEv1]: IP = 10.0.0.2, elaborazione del payload nonce [DEBUG IKEv1]: IP = 10.0.0.2, elaborazione payload VID [DEBUG IKEv1]: IP = 10.0.0.2, elaborazione payload VID [DEBUG IKEv1]: IP = 10.0.0.2, elaborazione payload NAT-Discovery [DEBUG IKEv1]: IP = 10.0.0.2, elaborazione payload NAT-Discovery [DEBUG IKEv1]: IP = 10.0.0.2, elaborazione payload NAT-Discovery [DEBUG IKEv1]: IP = 10.0.0.2, elaborazione payload NAT-Discovery [DEBUG IKEv1]: IP = 10.0.0.2, elaborazione payload NAT-Discovery [DEBUG IKEv1]: IP = 10.0.0.2, elaborazione payload NAT-Discovery [DEBUG IKEv1]: IP = 10.0.0.2, elaborazione payload NAT-Discovery [DEBUG IKEv1]: IP = 10.0.0.2        | dalla "s" sopra<br>riportata e dalla chiave<br>già condivisa.<br>Invia MM4. |
| MM4 ricevuto dal<br>risponditore.<br>Elabora MM4.<br>Dai payload NAT-D,<br>l'iniziatore è ora in<br>grado di determinare<br>se il l'iniziatore è<br>dietro NAT e se<br>il responder è dietro<br>NAT.<br>Dal DH KE,<br>iL'iniziatore riceve<br>"B" e può ora generare<br>"s".<br>Il peer è associato al<br>gruppo di tunnel L2L                            | [IKEv1]: IP = 10.0.0.2, messaggio di invio IKE_DECODE (msgid=0) con<br>payload: HDR + KE (4) + NONCE (10) + VENDOR (13) + VENDOR (13)<br>+ VENDOR (13) + VENDOR (13) + NAT-D (130) +<br>NONE (0) lunghezza totale: 304 [IKEv1]: IP = 10.0.0.2, IKE_DECODE RECEIVED Message (msgid=0) con<br>payload: HDR + KE (4) + NONCE (10) + VENDOR (13) + VENDOR (13)<br>+ VENDOR (13) + VENDOR (13) + NAT-D (20) + NAT-D (20) + NONE<br>(0) lunghezza totale: 304 [DEBUG IKEv1]: IP = 10.0.0.2, elaborazione come payload [DEBUG IKEv1]: IP = 10.0.0.2, elaborazione payload ISA_KE [DEBUG IKEv1]: IP = 10.0.0.2, elaborazione del payload nonce [DEBUG IKEv1]: IP = 10.0.0.2, elaborazione payload VID [DEBUG IKEv1]: IP = 10.0.0.2, elaborazione payload VID [DEBUG IKEv1]: IP = 10.0.0.2, elaborazione payload VID [DEBUG IKEv1]: IP = 10.0.0.2, elaborazione payload VID [DEBUG IKEv1]: IP = 10.0.0.2, elaborazione payload VID [DEBUG IKEv1]: IP = 10.0.0.2, elaborazione payload VID [DEBUG IKEv1]: IP = 10.0.0.2, elaborazione payload VID [DEBUG IKEv1]: IP = 10.0.0.2, elaborazione payload VID [DEBUG IKEv1]: IP = 10.0.0.2, elaborazione payload VID [DEBUG IKEv1]: IP = 10.0.0.2, elaborazione payload VID [DEBUG IKEv1]: IP = 10.0.0.2, elaborazione payload VID [DEBUG IKEv1]: IP = 10.0.0.2, elaborazione payload VID [DEBUG IKEv1]: IP = 10.0.0.2, elaborazione payload VID [DEBUG IKEv1]: IP = 10.0.0.2, elaborazione payload VID [DEBUG IKEv1]: IP = 10.0.0.2, elaborazione payload NAT-Discovery [DEBUG IKEv1]: IP = 10.0.0.2, elaborazione dell'hash di rilevamento NAT [DEBUG IKEv1]: IP = 10.0.0.2, elaborazione dell'hash di rilevamento NAT [DEBUG IKEv1]: IP = 10.0.0.2, elaborazione dell'hash di rilevamento NAT [DEBUG IKEv1]: IP = 10.0.0.2, elaborazione dell'hash di rilevamento NAT [DEBUG IKEv1]: IP = 10.0.0.2, elaborazione dell'hash di rilevamento NAT [DEBUG IKEv1]: IP = 10.0.0.2, elaborazione dell'hash di rilevamento NAT      | dalla "s" sopra<br>riportata e dalla chiave<br>già condivisa.<br>Invia MM4. |
| MM4 ricevuto dal<br>risponditore.<br>Elabora MM4.<br>Dai payload NAT-D,<br>l'iniziatore è ora in<br>grado di determinare<br>se il l'iniziatore è<br>dietro NAT e se<br>il responder è dietro<br>NAT.<br>Dal DH KE,<br>iL'iniziatore riceve<br>"B" e può ora generare<br>"s".<br>Il peer è associato al<br>gruppo di tunnel L2L<br>10.0.0.2 e l'iniziatore | [IKEv1]: IP = 10.0.0.2, messaggio di invio IKE_DECODE (msgid=0) con<br>payload: HDR + KE (4) + NONCE (10) + VENDOR (13) + VENDOR (13)<br>+ VENDOR (13) + VENDOR (13) + NAT-D (130) + NAT-D (130) +<br>NONE (0) lunghezza totale: 304 [IKEv1]: IP = 10.0.0.2, IKE_DECODE RECEIVED Message (msgid=0) con<br>payload: HDR + KE (4) + NONCE (10) + VENDOR (13) + VENDOR (13)<br>+ VENDOR (13) + VENDOR (13) + NAT-D (20) + NAT-D (20) + NONE<br>(0) lunghezza totale: 304 [DEBUG IKEv1]: IP = 10.0.0.2, elaborazione come payload [DEBUG IKEv1]: IP = 10.0.0.2, elaborazione payload ISA_KE [DEBUG IKEv1]: IP = 10.0.0.2, elaborazione del payload nonce [DEBUG IKEv1]: IP = 10.0.0.2, elaborazione payload VID [DEBUG IKEv1]: IP = 10.0.0.2, elaborazione payload VID [DEBUG IKEv1]: IP = 10.0.0.2, elaborazione payload VID [DEBUG IKEv1]: IP = 10.0.0.2, elaborazione payload VID [DEBUG IKEv1]: IP = 10.0.0.2, elaborazione payload VID [DEBUG IKEv1]: IP = 10.0.0.2, elaborazione payload VID [DEBUG IKEv1]: IP = 10.0.0.2, elaborazione payload VID [DEBUG IKEv1]: IP = 10.0.0.2, elaborazione payload VID [DEBUG IKEv1]: IP = 10.0.0.2, elaborazione payload VID [DEBUG IKEv1]: IP = 10.0.0.2, elaborazione payload VID [DEBUG IKEv1]: IP = 10.0.0.2, elaborazione payload VID [DEBUG IKEv1]: IP = 10.0.0.2, elaborazione payload VID [DEBUG IKEv1]: IP = 10.0.0.2, elaborazione payload VID [DEBUG IKEv1]: IP = 10.0.0.2, elaborazione payload NAT-Discovery [DEBUG IKEv1]: IP = 10.0.0.2, elaborazione payload NAT-Discovery [DEBUG IKEv1]: IP = 10.0.0.2, elaborazione payload NAT-Discovery [DEBUG IKEv1]: IP = 10.0.0.2, elaborazione dell'hash di rilevamento NAT [IKEv1]: IP = 10.0.0.2, elaborazione dell'hash di rilevamento NAT [DEBUG IKEv1]: IP = 10.0.0.2, elaborazione dell'hash di rilevamento NAT [DEBUG IKEv1]: IP = 10.0.0.2, elaborazione dell'hash di rilevamento NAT [DEBUG IKEv1]: IP = 10.0.0.2, elaborazione dell'hash di rilevamen | dalla "s" sopra<br>riportata e dalla chiave<br>già condivisa.<br>Invia MM4. |

| crittografia e hash     |                                             |                                                                                                    |                         |
|-------------------------|---------------------------------------------|----------------------------------------------------------------------------------------------------|-------------------------|
| utilizzando "s" sopra e |                                             |                                                                                                    |                         |
| la chiave precondivisa. |                                             |                                                                                                    |                         |
|                         | [DEBUG IKEv1]: Gruppo = 10.0.0.2, IP        | P = 10.0.0.2, creazione payload ID                                                                                                    |                         |
|                         | [DEBUG IKEv1]: Gruppo = 10.0.0.2, IP        | P = 10.0.0.2, costruzione del payload                                                                                                    |                         |
| Costruire MM5.          | hash                                        |                                                                                                    |                         |
| Configurazione          | [DEBUG IKEv1]: Gruppo = 10.0.0.2, IP        | P = 10.0.0.2, Hash di calcolo per                                                                                                    |                         |
| correlata:              | ISAKMP                                      |                                                                                                    |                         |
| crypto isakmp           | [DEBUG IKEv1]: IP = 10.0.0.2, Costruz       | zione del payload keep-alive IOS:                                                                                                    |                         |
| identity auto           | proposta=32767/32767 sec.                   |                                                                                                    |                         |
|                         | [DEBUG IKEv1]: Gruppo = 10.0.0.2, IP        | P = 10.0.0.2, costruzione del payload                                                                                                    |                         |
|                         | dpd vid                                     |                                                                                                    |                         |
|                         | [IKEv1]: IP = 10.0.0.2, messaggio di inv    | vio IKE_DECODE (msgid=0) con                                                                                                    |                         |
| Invio MM5               | payload: HDR + ID $(5)$ + HASH $(8)$ + IO   | OS KEEPALIVE (128) +                                                                                                    |                         |
|                         | FORNITORE (13) + NESSUNO (0) lun            | ghezza totale: 96                                                                                                    |                         |
|                         |                                             |                                                                                                    |                         |
|                         | ===>                                        |                                                                                                    |                         |
|                         | [IKEv1]: Gruppo                             |                                                                                                    |                         |
|                         | = 10.0.0.2, IP =                            |                                                                                                    | MM5 ricevuto            |
|                         | 10.0.2, Stato                               |                                                                                                    | dall'iniziatore.        |
|                         | rilevamento NAT                             |                                                                                                    | Questo processo         |
| Responder non è         | automatico: [IKEv1]: IP = 1                 | 0.0.0.2, IKE DECODE RECEIVED                                                                                                    | èInclude ridentità peer |
| dietro alcun NAT.       | L'estremità remota Message (msgid=0) d      | con payload: HDR + ID (5) + HASH                                                                                                    | remota (ID) e           |
| NAT-T non richiesto.    | NON è dietro un                             | (8) + NONE (0) lunghezza totale : 64                                                                                                    | catterraggio della      |
|                         | dispositivo NAT                             | (), · · · · · · · · · · · · · · · · · · ·                                                                                                    | connessione su un       |
|                         | Questa estremità                            |                                                                                                    | particolare gruppo di   |
|                         | NON è dietro un                             |                                                                                                    | tunnel                  |
|                         | dispositivo NAT                             |                                                                                                    |                         |
|                         |                                             |                                                                                                    | Elaborare MM5.          |
|                         | [DEBUG IKEv1]: Gruppo                       | = 10.0.0.2, IP = 10.0.0.2, payload ID                                                                                                    | L'autenticazione con    |
|                         |                                             | elaborazione                                                                                                    | chiavi già condivise    |
|                         | [DECODIFICA IKEv1]: Gruppo = 10.0           | $.0.2, IP = 10.0.0.2, ID_IPV4_ADDR$                                                                                                    | inizia ora.             |
|                         |                                             | ID ricevuto                                                                                                    | L'autenticazione viene  |
|                         |                                             | 10.0.0.2                                                                                                    | eseguita su entrambi i  |
|                         | [DEBUG IKEv1]: Gruppo = 10.0.0.2            | , $IP = 10.0.0.2$ , elaborazione payload                                                                                                    | peer; verranno          |
|                         |                                             | hash                                                                                                    | pertanto visualizzati   |
|                         | [DEBUG IKEv1]: Gruppo = 10.0.0              | .2, IP = 10.0.0.2, Hash di calcolo per                                                                                                    | due set di processi di  |
|                         |                                             | ISAKMP                                                                                                    | autenticazione          |
|                         | [DEBUG IKEv1]: Gruppo = 10.0                | 0.0.2, IP = 10.0.0.2, elaborazione del                                                                                                    | corrispondenti.         |
|                         |                                             | payload di notifica                                                                                                    | Configurazione          |
|                         | [IKEv1]: Gruppo = 10.                       | 0.0.2, IP = 10.0.0.2, NAT automatico                                                                                                    | correlata:              |
|                         | [IKEv1]: $IP = 10.0.0.2$ , connessione term | minata sul gruppo di tunnel 10.0.0.2                                                                                                    | tunnel group 10.0.0.2   |
|                         |                                             |                                                                                                    | tipo ipsec-121          |
|                         | Stato rilevamento: L'estremità remo         | ta NON è dietro un dispositivo NAT                                                                                                    | No NAT-T richiesto in   |
|                         | Questa estremi                              | tà NON è dietro un dispositivo NAT                                                                                                    | questo caso.            |
|                         | [DEBUG IKEv1]: Gruppo = 10.0.0.2            | , IP = 10.0.0.2, creazione payload ID                                                                                                    |                         |
|                         | [DEBUG IKEv1]: Gruppo = 10.0.0.2, II        | P = 10.0.0.2, costruzione del payload                                                                                                    | Costruire MM6.          |
|                         |                                             | hash                                                                                                    | Invia identità          |
|                         | [DEBUG IKEv1]: Gruppo = 10.0.0              | .2, $IP = 10.0.0.2$ , Hash di calcolo per                                                                                                    | include i tempi di      |
|                         |                                             | ISAKMP                                                                                                    | rigenerazione delle     |
|                         | [DEBUG IKEv1]: IP = 10.0.0.2, Cos           | truzione del payload keep-alive IOS:                                                                                                    | chiavi avviati e        |
|                         | IDEDLIC IVE-11. Courses 10.0.0.2. H         | $p_1 opusta = 52/0/152/0/ \text{ sec.}$                                                                                                    | nucilità inviata al     |
|                         | [DEDUCI MEVI]: Gruppo = 10.0.0.2, II        | r = 10.0.0.2, costruzione del payload                                                                                                    | peer remoto.            |
|                         | [[[KE <sub>22</sub> 1], [D] 10.0.0.2        | apd Vid                                                                                                    |                         |
|                         | [IKEV1]: IF = 10.0.0.2, messaggio di        | $\frac{11}{100} \frac{11}{100} \frac{100}{100} \frac{100}$ | Invia MM6               |
|                         | payload: $HDK + ID(5) + HA$                 | ASH $(\delta)$ + IUS KEEPALIVE (128) +                                                                                                    | INVIA MIMO.             |
|                         | FURNITURE (13) +                            | • INESSUNU (U) lunghezza totale: 96                                                                                                    |                         |
|                         | <                                           | =======================================                                                                                                    |                         |
|                         | [IKEv1]: $IP = 10.0.0.2$ .                  | [IKEv1]: Gruppo = 10.0.0.2. IP =                                                                                                    | Fase 1 completata.      |
|                         | IKE DECODE RECEIVED Message                 | 10.0.0.2, FASE 1 COMPLETATA                                                                                                    | Avviare il timer di     |
| MM6 ricevuto dal        | (msgid=0) con pavload: HDR + ID             | [IKEv1]: IP = 10.0.0.2, tipo Keep-                                                                                                    | reimpostazione chiavi   |
| risponditore.           | (5) + HASH(8) + NONE(0)                     | alive per questa connessione: DPD                                                                                                    | isakmp.                 |

lunghezza totale : 64

alive per questa connessione: DPD isakmp. [DEBUG IKEv1]: Gruppo = 10.0.0.2, Configurazione

|                        | [DEBUG IKEv1]: Gruppo = $10.0.0.2$ , IP = $10.0.0.2$ , payload ID           |
|------------------------|-----------------------------------------------------------------------------|
|                        | elaborazione                                                                |
|                        | [DECODIFICA IKEv1]: Gruppo = 10.0.0.2, IP = 10.0.0.2, ID_IPV4_ADDR          |
| Elabora MM6.           | ID ricevuto                                                                 |
| Questo processo        | 10.0.0.2                                                                    |
| èInclude ridentità     | [DEBUG IKEv1]: Gruppo = 10.0.0.2, IP = 10.0.0.2, elaborazione payload       |
| remota inviata da neer | hash                                                                        |
| a fDecisione finale    | [DEBUG IKEv1]: Gruppo = 10.0.0.2, IP = 10.0.0.2, Hash di calcolo per        |
| e iDecisione iniale    | ISAKMP                                                                      |
| terativa al gruppo di  | [IKEv1]: IP = 10.0.0.2, connessione terminata sul gruppo di tunnel 10.0.0.2 |
| tunnel da selezionare. | [DEBUG IKEv1]: Gruppo = 10.0.0.2, IP = 10.0.0.2, Oakley inizia modalità     |
|                        | rapida                                                                      |
|                        | [DECODIFICA IKEv1]: Gruppo = $10.0.0.2$ , IP = $10.0.0.2$ , QM iniziale     |
|                        | iniziatore IKE: id messaggio = 7b80c2b0                                     |
| Fase 1 completata.     |                                                                             |
| Avviare il timer di    |                                                                             |
| reimpostazione chiavi  |                                                                             |
| ISAKMP.                |                                                                             |
| С                      | [IKEv1]: Gruppo = $10.0.0.2$ , IP = $10.0.0.2$ , FASE 1 COMPLETATA          |
| correlataConfigurazio  | [IKEv1]: IP = $10.0.0.2$ , tipo Keep-alive per questa connessione: DPD      |
| ne:                    | La DPD è stata negoziata ed è stata completata la fase 1.                   |
| tunnel group 10.0.0.2  | [DEBUG IKEv1]: Gruppo = $10.0.0.2$ . IP = $10.0.0.2$ . Avvio del timer di   |
| tipo ipsec-121         | reimpostazione chiave P1: 82080 secondi.                                    |
| gruppo di tunnel       | <u>F</u>                                                                    |
| 10.0.0.2 insec-        |                                                                             |
| attributes             |                                                                             |
| cisco pre-shared-key   |                                                                             |
|                        | IPSEC Nuova SA embrionale creata @ 0x53FC3C00.                              |
|                        | SCB 0x53F90A00                                                              |
|                        | Direzione: in entrata                                                       |
|                        | SPI: 0xFD2D851F                                                             |
| Inizia la fase 2       | ID sessione: 0x00006000                                                     |
| (modalità rapida).     | Numero VPIF <sup>•</sup> 0x00000003                                         |
|                        | Tipo di tunnel: 121                                                         |
|                        | Protocollo: esp                                                             |
|                        | Durata: 240 secondi                                                         |
| Costruire OM1          | [DEBLIG [KEv1]: Gruppo = 10002 IP = 10002 [KE ha ottenuto SPI da]           |
| Questo processo        | motore della chiave: SPI = $0xfd/2d851f$                                    |
| include ID proxy e     | DEBLIG [KEv1]: Gruppo = 10002 IP = 10002 modalità rapida di                 |
| IPsec politiche        | costruzione oakley                                                          |
| Configurazione         | [DEBLIG [KEv1]: Gruppo = 10.0.0.2 ] IP = 10.0.0.2 costruzione del pavload   |
| correlata.             | hash vuoto                                                                  |
| crypto ipsec           | [DEBLIG [KEv1]]: Gruppo = 10.0.0.2. $IP = 10.0.0.2$ costruzione del pavload |
| transform-set          | SA IPSec                                                                    |
| TRANSFORM esp-         | [DEBUG [KEv1]]: Gruppo = 10.0.0.2. $IP = 10.0.0.2$ costruzione del pavload  |
| aes esn-sha-hmac       | nonce IPSec                                                                 |
| access_list VDN        | [DEBLIG [KEy1]: Gruppo = $10002$ ID = $10002$ costruzione ID provy          |
|                        | [DEBCG INEVI]. Gruppo – 10.0.0.2, II – 10.0.0.2, cost uzione ID proxy       |

| extended allow icmp<br>192.168.1.0<br>255.255.255.0<br>192.168.2.0<br>255.255.255.0 | <ul> <li>[DEBUG IKEv1]: Gruppo = 10.0.0.2, IP = 10.0.0.2, ID proxy di trasmissione:</li> <li>Subnet locale: Maschera 192.168.1.0 Maschera 255.255.255.0 Protocollo 1 Porta 0</li> <li>Subnet remota: 192.168.2.0 Maschera 255.255.255.0 Protocollo 1 Porta 0 Invio della subnet locale (192.168.1.0/24) e della subnet remota prevista (192.168.2.0/24) in corso</li> <li>[DECODIFICA IKEv1]: Gruppo = 10.0.0.2, IP = 10.0.0.2, Invio del contatto iniziale da parte dell'iniziatore IKE</li> <li>[DEBUG IKEv1]: Gruppo = 10.0.0.2, IP = 10.0.0.2, Iniziatore IKE che invia il primo pacchetto QM: id messaggio = 7b80c2b0</li> <li>[IKEv1]: IP = 10.0.0.2, IKE_DECODE SENDING Message (msgid=7b80c2b0) con payload: HDR + HASH (8) + SA (1) + NONCE (10)</li> </ul> |                                                                                                    |
|-------------------------------------------------------------------------------------|----------------------------------------------------------------------------------------------------|----------------------------------------------------------------------------------------------------|
|                                                                                     | + ID (5) + ID (5) + NOTIFY (11) + NONE (0) lunghezza totale: 200                                                                                                    |                                                                                                    |
|                                                                                     | <pre>[DECODIFICA IKEv1]: IP = 10.0.0.2, QM iniziale del risponditore<br/>IKE: messaggio id = 52481cf5<br/>[IKEv1]: IP = 10.0.0.2, IKE_DECODE RECEIVED Message<br/>(msgid=52481cf5) con payload: HDR + HASH (8) + SA (1) + NONCE (10)<br/>+ ID (5) + ID (5) + NONE (0) lunghezza totale: 172</pre>                                                                                                    | QM1 ricevuto<br>dall'iniziatore.<br>Il risponditore inizia la<br>fase 2 (QM).<br>Elaborare QM1                                                              |
|                                                                                     |                                                                                                    | Questo<br>processo confronta i<br>proxy remoti con<br>quelli locali<br>e seleziona IP<br>accettabilesec policy.                                             |
|                                                                                     | [DEBUG IKEv1]: Gruppo = 10.0.0.2, IP = 10.0.0.2, elaborazione payload<br>hash                                                                                                    | Configurazione<br>correlata: crypto ipsec                                                                                                    |
|                                                                                     | [DEBUG IKEv1]: Gruppo = 10.0.0.2, IP = 10.0.0.2, elaborazione payload<br>SA                                                                                                    | transform-set<br>TRANSFORM esp-                                                                                                    |
|                                                                                     | [DEBUG IKEv1]: Gruppo = 10.0.0.2, IP = 10.0.0.2, elaborazione payload                                                                                                    | aes esp-sha-hmac                                                                                                    |
|                                                                                     | [DEBUG IKEv1]: Gruppo = 10.0.0.2, IP = 10.0.0.2, payload ID<br>elaborazione                                                                                                    | extended allow icmp<br>192.168.1.0<br>255.255.255.0<br>192.168.2.0<br>255.255.255.0<br>mappa crittografica<br>MAP 10<br>corrispondente<br>all'indirizzo VPN |
|                                                                                     | [DECODIFICA IKEv1]: Gruppo = 10.0.0.2, IP = 10.0.0.2,                                                                                                    |                                                                                                    |
|                                                                                     | ID_IPV4_ADDR_SUBNET ID<br>ricevuto—192.168.2.0—255.255.255.0[IKEv1]: Gruppo = 10.0.0.2, IP =<br>10.0.0.2, Ricevuti dati subnet proxy IP remoto nel payload ID: Indirizzo<br>192.168.2.0, Maschera 255.255.255.0, Protocollo 1, Porta 0<br>[DEBUG IKEv1]: Gruppo = 10.0.0.2, IP = 10.0.0.2, payload ID<br>elaborazione                                                                                                    | Vengono ricevute le<br>subnet remote e locali<br>(192.168.2.0/24 e                                                                                          |
|                                                                                     | [DECODIFICA IKEv1]: Gruppo = 10.0.0.2, IP = 10.0.0.2,<br>ID_IPV4_ADDR_SUBNET ID ricevuto—192.168.1.0—255.255.255.0<br>[IKEv1]: Gruppo = 10.0.0.2, IP = 10.0.0.2, Ricevuti dati subnet proxy IP<br>locale nel payload ID: Indirizzo 192.168.1.0, Maschera 255.255.255.0,<br>Protocollo 1, Porto 0                                                                                                    | 192.168.1.0/24).                                                                                                    |
|                                                                                     | [IKEv1]: Gruppo = $10.0.0.2$ , IP = $10.0.0.2$ , QM IsRekeyed old sa non                                                                                                    |                                                                                                    |
|                                                                                     | trovato da addr<br>[IKEv1]: Gruppo = 10.0.0.2, IP = 10.0.0.2, controllo mappa crittografica<br>statica, controllo mappa = MAP, seq = 10<br>[IKEv1]: Gruppo = 10.0.0.2, IP = 10.0.0.2, controllo mappa crittografica                                                                                                    | Trovata una voce di<br>crittografia statica<br>corrispondente.                                                                                              |
|                                                                                     | statica, mappa MAP, seq = $10 \text{ è una corrispondenza corretta}$<br>[[KEv1]: Gruppo = $10.0.0.2$ [P = $10.0.0.2$ peer remoto [KE configurato per                                                                                                    | · · · · · · · · · · · · · · · · · · ·                                                                                                    |
|                                                                                     | L                                                                                                    |                                                                                                    |

|                        | la mappa crittografica: MAPPA                                                                                                    |                       |
|------------------------|----------------------------------------------------------------------------------------------------|-----------------------|
|                        | [DEBUG IKEv1]: Gruppo = 10.0.0.2, IP = 10.0.0.2, elaborazione del                                                                          |                       |
|                        | payload SA IPSec                                                                                                    |                       |
|                        | [DEBUG IKEv1]: Gruppo = 10.0.0.2, IP = 10.0.0.2, IPSec SA Proposta n. 1,                                                                   |                       |
|                        | Trasformazione n. I corrispondenza accettabile Corrispondenza globale SA                                                                   |                       |
|                        | IPSec voce n. 10                                                                                                    |                       |
|                        | [IKEv1]: Gruppo = 10.0.0.2, IP = 10.0.0.2, IKE: richiesta SPI!                                                                             |                       |
|                        | IPSEC NUOVA SA EMOTIONALE CREATA @ 0X55FC5098,                                                                                             |                       |
|                        | SCB 0X53FC2998                                                                                                    |                       |
|                        | SDI-0x1608CAC7                                                                                                    |                       |
|                        | ID sessione: 0x00004000                                                                                                    |                       |
|                        | Numero VPIF: 0x00000003                                                                                                    |                       |
|                        | Tipo di tunnel: 121                                                                                                    |                       |
|                        | Protocollo: esp                                                                                                    |                       |
|                        | Durata: 240 secondi                                                                                                    |                       |
|                        | [DEBUG IKEv1]: Gruppo = 10.0.0.2, IP = 10.0.0.2, IKE ha ottenuto SPI dal                                                                   |                       |
|                        | motore della chiave: $SPI = 0x1698cac7$                                                                                                    | Costruire QM2.        |
|                        | [DEBUG IKEv1]: Gruppo = 10.0.0.2, IP = 10.0.0.2, modalità rapida di                                                                        | Questo processo       |
|                        | costruzione oakley                                                                                                    | delle identità provy  |
|                        | [DEBUG IKEv1]: Gruppo = 10.0.0.2, IP = 10.0.0.2, costruzione del payload                                                                   | del tipo di tuppel e  |
|                        | hash vuoto                                                                                                    | di viene eseguita la  |
|                        | [DEBUG IKEv1]: Gruppo = 10.0.0.2, IP = 10.0.0.2, costruzione del payload                                                                   | verifica degli ACL di |
|                        | SA IPSec                                                                                                    | crittografia con      |
|                        | [DEBUG IKEv1]: Gruppo = 10.0.0.2, IP = 10.0.0.2, costruzione del payload                                                                   | mirroring.            |
|                        | nonce IPSec                                                                                                    | 6                     |
|                        | [DEBUG IKEVI]: Gruppo = $10.0.0.2$ , IP = $10.0.0.2$ , costruzione ID proxy                                                                |                       |
|                        | [DEBUG IKEV1]: Gruppo = 10.0.0.2, IP = 10.0.0.2, ID proxy di                                                                               |                       |
|                        | Subnet remota: 102 168 2.0 Maschera 255 255 255 0 Protocollo 1 Porta 0                                                                     |                       |
|                        | Subnet locale: Maschera 192 168 1 0 Maschera 255 255 255 0 Protocollo 1                                                                    |                       |
|                        | Porta 0                                                                                                    |                       |
|                        | [DEBUG IKEv1]: Gruppo = 10.0.0.2, IP = 10.0.0.2, costruzione del payload                                                                   |                       |
|                        | IDECODIFICA IKEv11: Gruppo = 10002 IP = 10002 il risponditore                                                                              |                       |
|                        | IKE invia il secondo pacchetto OM: id messaggio = 52481cf5                                                                                 |                       |
|                        | [IKEv1]: IP = $10.0.0.2$ , messaggio di invio IKE DECODE                                                                                   |                       |
|                        | (msgid=52481cf5) con payload: HDR + HASH (8) + SA (1) + NONCE (10)                                                                         | Inviare QM2.          |
|                        | + ID $(5)$ + ID $(5)$ + NONE $(0)$ lunghezza totale: 172                                                                                   | -                     |
|                        | <=====QM2=======QM2                                                                                                    |                       |
|                        |                                                                                                    |                       |
| QM2 ricevuto dal       | [IKEV1]: IP = $10.0.0.2$ , IKE_DECODE RECEIVED Message<br>(marid 7h80-2h0) are realized; UDD + UASU (8) + SA (1) + NONCE (10)              |                       |
| risponditore.          | (Insgid=/0.80c200) con payload: HDK + HASH (8) + SA (1) + NONCE (10)<br>+ ID (5) + ID (5) + NOTIEV (11) + NONE (0) hunchezze totale: 200   |                       |
|                        | + ID (3) + ID (3) + NOTIF I (11) + NONE (0) Iuligitezza totale. 200<br>IDERUG IKEV11: Gruppo = 10.0.0.2 IP = 10.0.0.2 elaborazione pavload |                       |
|                        | hash                                                                                                    |                       |
|                        | [DEBUG IKEv1]: Gruppo = 10.0.0.2, IP = 10.0.0.2, elaborazione payload                                                                      |                       |
|                        | SA                                                                                                    |                       |
|                        | [DEBUG IKEv1]: Gruppo = 10.0.0.2, IP = 10.0.0.2, elaborazione payload nonce                                                                |                       |
| Elaborare QM2.         | [DEBUG IKEv1]: Gruppo = 10.0.0.2, IP = 10.0.0.2, payload ID                                                                                |                       |
| In questo              | DECODIFICA [KEy1]: Gruppo = 10.0.0.2 IP = 10.0.0.2                                                                                         |                       |
| remota invia i         | ID IPV4 ADDR SUBNET ID ricevuto—192.168.1.0—255.255.255.0                                                                                  |                       |
| parametri e            | [DEBUG IKEv1]: Gruppo = 10.0.0.2, IP = 10.0.0.2, payload ID                                                                                |                       |
| vengono selezionate le | elaborazione                                                                                                    |                       |
| durate di fase 2       | [DECODIFICA IKEv1]: Gruppo = 10.0.0.2, IP = 10.0.0.2,                                                                                      |                       |
| proposte più brevi.    | ID_IPV4_ADDR_SUBNET ID ricevuto—192.168.2.0—255.255.255.0                                                                                  |                       |
|                        | [DEBUG IKEv1]: Gruppo = $10.0.0.2$ , IP = $10.0.0.2$ , elaborazione del                                                                    |                       |
|                        | payload di notifica                                                                                                    |                       |
|                        | risponditore (outh SPI[4]lattributes).                                                                                                    |                       |
|                        | [DECODIFICA IKEv1]: 0000: DDE50931 80010001 00020004 00000E10                                                                              |                       |
|                        |                                                                                                    |                       |

|                          | [IKEv1]: Gruppo = 10.0.0.2, IP = 10.0.0.2, il risponditore impone la<br>modifica della durata della rigenerazione delle chiavi IPSec da 2800 a 3600<br>secondi<br>in base alla risposta del peer, l'ASA sta modificando alcuni attributi IPSEC.               |
|--------------------------|----------------------------------------------------------------------------------------------------|
|                          | In questo caso, l'intervallo di reimpostazione delle chiavi<br>[DEBUG IKEv1]: Gruppo = $10.0.0.2$ , IP = $10.0.0.2$ , caricamento di tutte le<br>associazioni di protezione IPSEC<br>[DEBUG IKEv1]: Gruppo = $10.0.0.2$ , IP = $10.0.0.2$ , Generazione della |
|                          | chiave in modalità rapida!                                                                                                    |
| Trovata la mappa         |                                                                                                    |
| crittografica "MAP" e    |                                                                                                    |
| corrispondenti e la      | [DEBUG IKEv1]: Gruppo = 10.0.0.2, IP = 10.0.0.2, la regola di crittografia                                                                                                    |
| relativa                 | NP cerca la mappa crittografica MAP 10 corrispondente alla VPN ACL:<br>restituito cs. id=53f11198: rule=53f11a90                                                                                                    |
| corrispondenza con la    | Testitutto es_td=55111196, 10te=55111096                                                                                                    |
| degli accessi            |                                                                                                    |
| degli decessi.           | [DEBUG IKEv1]: Gruppo = 10.0.0.2, IP = 10.0.0.2, Generazione della                                                                                                    |
|                          | chiave in modalità rapida!                                                                                                    |
|                          | IPSEC Nuova SA embrionale creata @ 0x53FC3698,                                                                                                    |
|                          | SCB 0x53F910F0<br>Direzione: in uscita                                                                                                    |
|                          | SPI: 0xDDE50931                                                                                                    |
|                          | ID sessione: 0x00006000                                                                                                    |
|                          | Numero VPIF: 0x00000003                                                                                                    |
|                          | Protocollo: esp                                                                                                    |
|                          | Durata: 240 secondi                                                                                                    |
|                          | IPSEC Aggiornamento OBSA host completato, SPI 0xDDE50931                                                                                                    |
|                          | IPSEC Creazione del contesto VPN in uscita, SPI 0xDDE50931                                                                                                    |
|                          | Fiag: 0x00000005<br>SA: 0x53FC3698                                                                                                    |
|                          | SPI: 0xDDE50931                                                                                                    |
|                          | MTU: 1500 byte                                                                                                    |
|                          | VCID: 0x00000000<br>Deer: 0x00000000                                                                                                    |
|                          | SCB: 0x01CF218F                                                                                                    |
| L'accessorio ha          | Canale: 0x4C69CB80                                                                                                    |
| generato gli SPI         | IPSEC Contesto VPN in uscita completato, SPI 0xDDE50931                                                                                                    |
| 0xfd2d851f e             | Handle VPN: 0x000161A4                                                                                                    |
| rispettivamente per il   | Indirizzo origine: 192.168.1.0                                                                                                    |
| traffico in entrata e in | Maschera origine: 255.255.255.0                                                                                                    |
| uscita.                  | Indirizzo destinazione: 192.168.2.0                                                                                                    |
|                          | Dst mask: 255.255.255.0<br>Porte Src                                                                                                    |
|                          | Superiore: 0                                                                                                    |
|                          | Inferiore: 0                                                                                                    |
|                          | Operazione: ignorare                                                                                                    |
|                          | Porte Dst<br>Superiore: 0                                                                                                    |
|                          | Inferiore: 0                                                                                                    |
|                          | Operazione: ignorare                                                                                                    |
|                          | Protocollo: 1                                                                                                    |
|                          | Protocollo di utilizzo: vero<br>SPI: 0x0000000                                                                                                    |
|                          | Usa SPI: falso                                                                                                    |
|                          | IPSEC Regola di crittografia in uscita completata, SPI 0xDDE50931                                                                                                    |
|                          | ID regola: 0x53FC3AD8                                                                                                    |
|                          | INSEC INUOVA regola di autorizzazione in uscita, SPI 0xDDE50931<br>Indirizzo origine: 10.0.0.1                                                                                                    |
|                          | Maschera origine: 255.255.255.255                                                                                                    |
|                          | Indirizzo destinazione: 10.0.0.2                                                                                                    |
|                          | Dst mask: 255.255.255.255                                                                                                    |

Porte Src Superiore: 0 Inferiore: 0 Operazione: ignorare Porte Dst Superiore: 0 Inferiore: 0 Operazione: ignorare Protocollo: 50 Protocollo di utilizzo: vero SPI: 0xDDE50931 Usa SPI: vero IPSEC Regola autorizzazioni in uscita completata, SPI 0xDDE50931 ID regola: 0x53F91538 [DEBUG IKEv1]: Gruppo = 10.0.0.2, IP = 10.0.0.2, la regola di crittografia NP cerca la mappa crittografica MAP 10 corrispondente alla VPN ACL: restituito cs\_id=53f11198; rule=53f11a90 [IKEv1]: Gruppo = 10.0.0.2, IP = 10.0.0.2, negoziazione della sicurezza completata per l'iniziatore gruppo LAN-LAN (10.0.2), SPI in entrata = 0xfd2d851f, SPI in uscita = 0xdde50931 IPSEC Aggiornamento IBSA host completato, SPI 0xFD2D851F IPSEC Creazione del contesto VPN in ingresso, SPI 0xFD2D851F Flag: 0x0000006 SA: 0x53FC3C00 SPI: 0xFD2D851F MTU: 0 byte VCID: 0x0000000 Peer: 0x000161A4 SCB: 0x01CEA8EF Canale: 0x4C69CB80 IPSEC Contesto VPN in ingresso completato, SPI 0xFD2D851F Handle VPN: 0x00018BBC IPSEC Aggiornamento del contesto VPN in uscita 0x000161A4, SPI 0xDDE50931 Flag: 0x00000005 SA: 0x53FC3698 SPI: 0xDDE50931 MTU: 1500 byte VCID: 0x00000000 Peer: 0x00018BBC SCB: 0x01CF218F Canale: 0x4C69CB80 IPSEC Contesto VPN in uscita completato, SPI 0xDDE50931 Handle VPN: 0x000161A4 IPSEC Regola interna in uscita completata, SPI 0xDDE50931 ID regola: 0x53FC3AD8 IPSEC Regola SPD esterno in uscita completata, SPI 0xDDE50931 ID regola: 0x53F91538 IPSEC Nuova regola flusso tunnel in ingresso, SPI 0xFD2D851F Indirizzo origine: 192.168.2.0 Maschera origine: 255.255.255.0 Indirizzo destinazione: 192.168.1.0 Dst mask: 255.255.255.0 Porte Src Superiore: 0 Inferiore: 0 Operazione: ignorare Porte Dst Superiore: 0 Inferiore: 0 Operazione: ignorare Protocollo: 1 Protocollo di utilizzo: vero SPI: 0x00000000

Costruire QM3. Conferma tutti gli SPI creati nel peer remoto.

Usa SPI: falso IPSEC Regola di flusso del tunnel in entrata completata. SPI 0xFD2D851F ID regola: 0x53F91970 IPSEC Nuova regola di decrittografia in ingresso, SPI 0xFD2D851F Indirizzo origine: 10.0.0.2 Maschera origine: 255.255.255.255 Indirizzo destinazione: 10.0.0.1 Dst mask: 255.255.255.255 Porte Src Superiore: 0 Inferiore: 0 Operazione: ignorare Porte Dst Superiore: 0 Inferiore: 0 **Operazione:** ignorare Protocollo: 50 Protocollo di utilizzo: vero SPI: 0xFD2D851F Usa SPI: vero IPSEC Regola di decrittografia in ingresso completata. SPI 0xFD2D851F ID regola: 0x53F91A08 IPSEC Nuova regola permessi in ingresso, SPI 0xFD2D851F Indirizzo origine: 10.0.0.2 Maschera origine: 255.255.255.255 Indirizzo destinazione: 10.0.0.1 Dst mask: 255.255.255.255 Porte Src Superiore: 0 Inferiore: 0 Operazione: ignorare Porte Dst Superiore: 0 Inferiore: 0 Operazione: ignorare Protocollo: 50 Protocollo di utilizzo: vero SPI: 0xFD2D851F Usa SPI: vero IPSEC Regola autorizzazioni in ingresso completata, SPI 0xFD2D851F ID regola: 0x53F91AA0 [DECODIFICA IKEv1]: Gruppo = 10.0.0.2, IP = 10.0.0.2, Iniziatore IKE che invia il terzo pacchetto QM: id messaggio = 7b80c2b0 =OM3= ====> [IKEv1]: IP = 10.0.0.2, IKE\_DECODE SENDING Message (msgid=7b80c2b0) con payload: HDR + HASH [IKEv1]: IP =(8) + NONE (0) lunghezza totale: 76 10.0.0.2, [DEBUG IKEv1]: Group = 10.0.0.2, IP = 10.0.0.2, IKE IKE DECODE Fase 2 completata. ha ricevuto un messaggio KEY\_ADD per SA: SPI = RECEIVED L'iniziatore è ora Message QM3 ricevuto 0xdde50931 pronto a crittografare e [DEBUG IKEv1]: Gruppo = 10.0.0.2, IP = 10.0.0.2, (msgid=52481cf5) con payload: HDR dall'iniziatore. decrittografare i lanciatore: ricevuto KEY\_UPDATE, spi 0xfd2d851f pacchetti utilizzando [DEBUG IKEv1]: Gruppo = 10.0.0.2, IP = 10.0.0.2, + HASH(8) +questi valori SPI. Avvio del timer di reimpostazione chiave P2: 3.060 NONE (0)secondi. lunghezza totale : [IKEv1]: Gruppo = 10.0.0.2, IP = 10.0.0.2, FASE 2 52 COMPLETATA (msgid=7b80c2b0) [DEBUG IKEv1]: Gruppo = 10.0.0.2, IP = 10.0.0.2, elaborazione payload Elaborare QM3. hash Le chiavi di [DEBUG IKEv1]: Gruppo = 10.0.0.2, IP = 10.0.0.2, caricamento di tutte le crittografia vengono associazioni di protezione IPSEC generate per le [DEBUG IKEv1]: Gruppo = 10.0.0.2, IP = 10.0.0.2, Generazione della associazioni di

Inviare QM3.

chiave in modalità rapida! [DEBUG IKEv1]: Gruppo = 10.0.0.2, IP = 10.0.0.2, la regola di crittografia NP cerca la mappa crittografica MAP 10 corrispondente alla VPN ACL: restituito cs\_id=53f11198; rule=53f11a90 [DEBUG IKEv1]: Gruppo = 10.0.0.2, IP = 10.0.0.2, Generazione della chiave in modalità rapida! IPSEC Nuova SA embrionale creata @ 0x53F18B00, SCB 0x53F8A1C0 Direzione: in uscita SPI: 0xDB680406 ID sessione: 0x00004000 Numero VPIF: 0x0000003 Tipo di tunnel: 121 Protocollo: esp Durata: 240 secondi IPSEC Aggiornamento OBSA host completato, SPI 0xDB680406 IPSEC Creazione del contesto VPN in uscita, SPI 0xDB680406 Flag: 0x0000005 SA: 0x53F18B00 SPI: 0xDB680406 MTU: 1500 byte VCID: 0x00000000 Peer: 0x00000000 SCB: 0x005E4849 Canale: 0x4C69CB80 IPSEC Contesto VPN in uscita completato, SPI 0xDB680406 Handle VPN: 0x0000E9B4 IPSEC Nuova regola di crittografia in uscita, SPI 0xDB680406 Indirizzo origine: 192.168.1.0 Maschera origine: 255.255.255.0 protezione dei dati. Indirizzo destinazione: 192.168.2.0 Durante questo Dst mask: 255.255.255.0 processo, Porte Src Gli SPI vengono Superiore: 0 impostati per Inferiore: 0 consentire il passaggio Operazione: ignorare del traffico. Porte Dst Superiore: 0 Inferiore: 0 Operazione: ignorare Protocollo: 1 Protocollo di utilizzo: vero SPI: 0x00000000 Usa SPI: falso IPSEC Regola di crittografia in uscita completata, SPI 0xDB680406 ID regola: 0x53F89160 IPSEC Nuova regola di autorizzazione in uscita, SPI 0xDB680406 Indirizzo origine: 10.0.0.1 Maschera origine: 255.255.255.255 Indirizzo destinazione: 10.0.0.2 Dst mask: 255.255.255.255 Porte Src Superiore: 0 Inferiore: 0 Operazione: ignorare Porte Dst Superiore: 0 Inferiore: 0 Operazione: ignorare Protocollo: 50 Protocollo di utilizzo: vero SPI: 0xDB680406 Usa SPI: vero IPSEC Regola autorizzazioni in uscita completata, SPI 0xDB680406

ID regola: 0x53E47E88 [DEBUG IKEv1]: Gruppo = 10.0.0.2, IP = 10.0.0.2, la regola di crittografia NP cerca la mappa crittografica MAP 10 corrispondente alla VPN ACL: restituito cs\_id=53f11198; rule=53f11a90 [IKEv1]: Gruppo = 10.0.0.2, IP = 10.0.0.2, negoziazione della sicurezza completata per il risponditore LAN-to-LAN (10.0.2), SPI in entrata = 0x1698cac7, SPI in uscita = 0xdb680406[DEBUG IKEv1]: Group = 10.0.0.2, IP = 10.0.0.2, IKE ha ricevuto un messaggio KEY ADD per SA: SPI = 0xdb680406 IPSEC Aggiornamento IBSA host completato, SPI 0x1698CAC7 IPSEC Creazione del contesto VPN in ingresso, SPI 0x1698CAC7 Flag: 0x0000006 SA: 0x53FC3698 SPI: 0x1698CAC7 MTU: 0 byte VCID: 0x00000000 Peer: 0x0000E9B4 SCB: 0x005DAE51 Canale: 0x4C69CB80 IPSEC Contesto VPN in ingresso completato, SPI 0x1698CAC7 Handle VPN: 0x00011A8C IPSEC Aggiornamento del contesto VPN in uscita 0x0000E9B4, SPI 0xDB680406 Flag: 0x00000005 SA: 0x53F18B00 SPI: 0xDB680406 MTU: 1500 byte VCID: 0x00000000 Peer: 0x00011A8C SCB: 0x005E4849 Canale: 0x4C69CB80 IPSEC Contesto VPN in uscita completato, SPI 0xDB680406 Handle VPN: 0x0000E9B4 Gli SPI vengono IPSEC Regola interna in uscita completata, SPI 0xDB680406 assegnati alle ID regola: 0x53F89160 associazioni di IPSEC Regola SPD esterno in uscita completata, SPI 0xDB680406 protezione dei dati. ID regola: 0x53E47E88 IPSEC Nuova regola di flusso del tunnel in entrata, SPI 0x1698CAC7 Indirizzo origine: 192.168.2.0 Maschera origine: 255.255.255.0 Indirizzo destinazione: 192.168.1.0 Dst mask: 255.255.255.0 Porte Src Superiore: 0 Inferiore: 0 Operazione: ignorare Porte Dst Superiore: 0 Inferiore: 0 Operazione: ignorare Protocollo: 1 Protocollo di utilizzo: vero SPI: 0x0000000 Usa SPI: falso IPSEC Regola di flusso del tunnel in entrata completata, SPI 0x1698CAC7 ID regola: 0x53FC3E80 IPSEC Nuova regola di decrittografia in ingresso, SPI 0x1698CAC7 Indirizzo origine: 10.0.0.2 Maschera origine: 255.255.255.255 Indirizzo destinazione: 10.0.0.1 Dst mask: 255.255.255.255 Porte Src Superiore: 0 Inferiore: 0

Operazione: ignorare Porte Dst Superiore: 0 Inferiore: 0 Operazione: ignorare Protocollo: 50 Protocollo di utilizzo: vero SPI: 0x1698CAC7 Usa SPI: vero IPSEC Regola di decrittografia in ingresso completata, SPI 0x1698CAC7 ID regola: 0x53FC3F18 IPSEC Nuova regola di autorizzazione per connessioni in entrata, SPI 0x1698CAC7 Indirizzo origine: 10.0.0.2 Maschera origine: 255.255.255.255 Indirizzo destinazione: 10.0.0.1 Dst mask: 255.255.255.255 Porte Src Superiore: 0 Inferiore: 0 Operazione: ignorare Porte Dst Superiore: 0 Inferiore: 0 Operazione: ignorare Protocollo: 50 Protocollo di utilizzo: vero SPI: 0x1698CAC7 Usa SPI: vero IPSEC Regola di autorizzazione in ingresso completata, SPI 0x1698CAC7 ID regola: 0x53F8AEA8 [DEBUG IKEv1]: Gruppo = 10.0.0.2, IP = 10.0.0.2, lanciatore: ricevuto KEY\_UPDATE, spi 0x1698cac7 [DEBUG IKEv1]: Gruppo = 10.0.0.2, IP = 10.0.0.2, Avvio del timer di rigenerazione delle reimpostazione chiave P2: 3.060 secondi. chiavi IPsec. Fase 2 completata. Sia il risponditore che [IKEv1]: Gruppo = 10.0.0.2, IP = 10.0.0.2, FASE 2 COMPLETATA l'iniziatore sono in (msgid=52481cf5) grado di crittografare/decrittogr afare il traffico.

Verifica tunnel

**Nota:** Poiché per attivare il tunnel viene utilizzato ICMP, è attiva una sola associazione di protezione IPSec. Protocollo 1 = ICMP.

#### show crypto ipsec sa

```
interface: outside
Crypto map tag: MAP, seq num: 10, local addr: 10.0.0.1
access-list VPN extended permit icmp 192.168.1.0 255.255.255.0 192.168.2.0 255.255.255.0
local ident (addr/mask/prot/port): (192.168.1.0/255.255.255.0/
```

#### 1

/0)

```
remote ident (addr/mask/prot/port): (192.168.2.0/255.255.255.0/
```

1

```
/0)
current_peer: 10.0.0.2
#pkts encaps: 4, #pkts encrypt: 4, #pkts digest: 4
#pkts decaps: 4, #pkts decrypt: 4, #pkts verify: 4
#pkts compressed: 0, #pkts decompressed: 0
#pkts not compressed: 4, #pkts comp failed: 0, #pkts decomp failed: 0
#pre-frag successes: 0, #pre-frag failures: 0, #fragments created: 0
#PMTUs sent: 0, #PMTUs rcvd: 0, #decapsulated frgs needing reassembly: 0
#send errors: 0, #recv errors: 0
local crypto endpt.: 10.0.0.1/0, remote crypto endpt.: 10.0.0.2/0
path mtu 1500, ipsec overhead 74, media mtu 1500
current outbound spi: DB680406
current inbound spi : 1698CAC7
inbound esp sas:
spi: 0x
```

#### 1698CAC7

```
(379112135)
    transform: esp-aes esp-sha-hmac no compression
    in use settings ={L2L, Tunnel, }
    slot: 0, conn_id: 16384, crypto-map: MAP
    sa timing: remaining key lifetime (kB/sec): (3914999/3326)
    IV size: 16 bytes
    replay detection support: Y
    Anti replay bitmap:
     0x0000000 0x000001F
outbound esp sas:
 spi: 0xDB680406 (3681027078)
    transform: esp-aes esp-sha-hmac no compression
    in use settings ={L2L, Tunnel, }
    slot: 0, conn_id: 16384, crypto-map: MAP
    sa timing: remaining key lifetime (kB/sec): (3914999/3326)
    IV size: 16 bytes
    replay detection support: Y
    Anti replay bitmap:
    0x0000000 0x0000001
```

#### show crypto isakmp sa

```
Active SA: 1
Rekey SA: 0 (A tunnel will report 1 Active and 1 Rekey SA during rekey)
Total IKE SA: 1
1 IKE Peer: 10.0.0.2
Type :
```

#### L2L

Role :

#### responder

Rekey : no State :

### Informazioni correlate

- Un buon punto di partenza è <u>articolo di wikipedia su IPSec</u>. Standard and references contiene molte informazioni utili
- Risoluzione dei problemi IPSec: descrizione e uso dei comandi di debug
- Documentazione e supporto tecnico Cisco Systems